# TekExpress<sup>®</sup> USB2 Automated Test Solution Printable Application Help

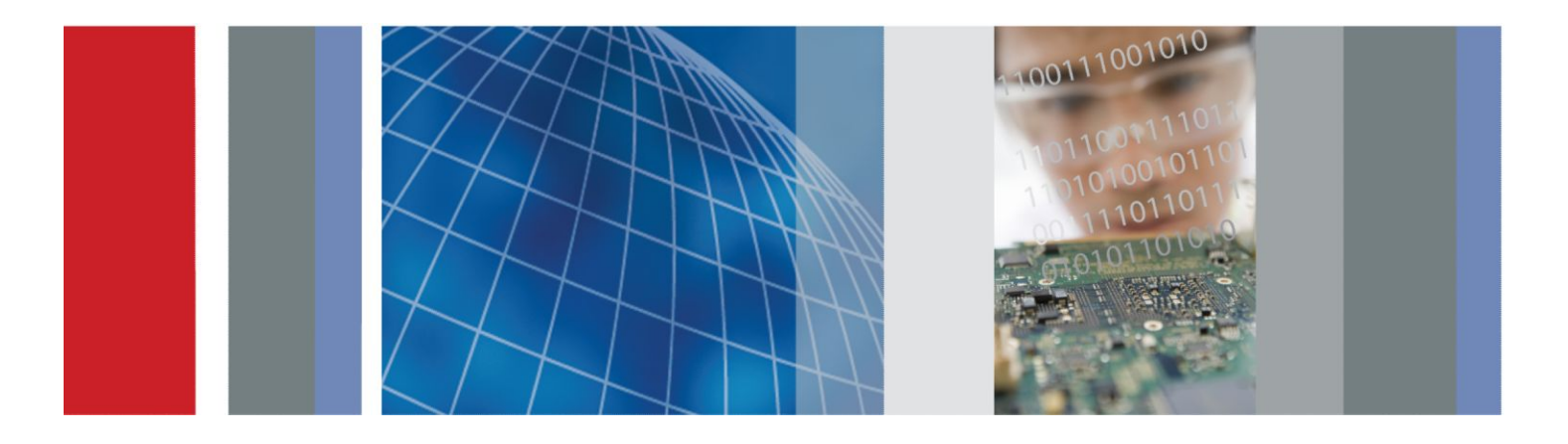

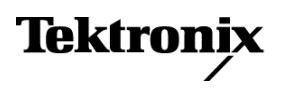

TekExpress<sup>®</sup> USB2 Automated Test Solution Printable Application Help

Supports TekExpress USB2 Product Firmware V1.0 and above

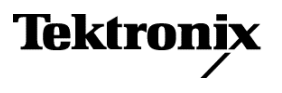

Copyright <sup>©</sup> Tektronix. All rights reserved. Licensed software products are owned by Tektronix or its subsidiaries or suppliers, and are protected by national copyright laws and international treaty provisions. Tektronix products are covered by U.S. and foreign patents, issued and pending. Information in this publication supersedes that in all previously published material. Specifications and price change privileges reserved.

TEKTRONIX and TEK are registered trademarks of Tektronix, Inc.

### **Contacting Tektronix**

Tektronix, Inc. 14150 SW Karl Braun Drive P.O. Box 500 Beaverton, OR 97077 USA

For product information, sales, service, and technical support:

- In North America, call 1-800-833-9200.
- Worldwide, visit *www.tektronix.com* to find contacts in your area.

# **Table of Contents**

| Walcoma | 4     |
|---------|-------|
| welcome | <br>- |

# Getting help and support

| Related documentation    | . 1 |
|--------------------------|-----|
| Conventions used in help | . 2 |
| echnical support         | 2   |

## **Getting started**

| Installing the software                    | 5  |
|--------------------------------------------|----|
| Minimum system requirements                | 5  |
| Supported instruments                      | 6  |
| Required windows 7 user account setting    | 6  |
| Install the software                       | 7  |
| Verify application installation            | 8  |
| Activate the license                       | 8  |
| View software version                      | 8  |
| Required my TekExpress folder settings     | 9  |
| Set the my TekExpress folder permissions   | 9  |
| Application directories and their contents | 10 |
| File name extensions                       | 11 |
| Where test files are stored                | 11 |
|                                            |    |

# **Operating basics**

| Run the application  |           | 13 |
|----------------------|-----------|----|
| Exit the application |           | 14 |
| Application controls |           | 15 |
| Options menu         |           | 17 |
| Options menu over    | view      | 17 |
| Instrument control   | settings  | 18 |
| View connected in    | struments | 18 |
| Email settings       |           | 20 |
| Configure email se   | ttings    | 20 |
|                      |           |    |

# **Application Panels**

| Application panels overview |  | 23 |
|-----------------------------|--|----|
|-----------------------------|--|----|

| Setup tab                                                     | 25 |
|---------------------------------------------------------------|----|
| Setup controls overview                                       | 25 |
| Set DUT parameters 2                                          | 6  |
| Select tests 2                                                | 28 |
| Set acquisition parameters 2                                  | 9  |
| Running tests on prerecorded (saved) waveforms                | 1  |
| Configuration tab parameters                                  | 1  |
| Configuration tab: global settings and measurement parameters | 2  |
| Preferences tab                                               | 4  |
| Status panel overview                                         | 5  |
| Results panel                                                 | 7  |
| Results panel overview                                        | 7  |
| Preferences menu                                              | 8  |
| View test-related files                                       | 8  |
| Plots panel                                                   | 9  |
| Reports panel 4                                               | 0  |
| Reports panel overview                                        | 0  |
| Select report options                                         | 1  |
| View a report 4                                               | 3  |
| Report contents 4                                             | 3  |

# **Running tests**

| Test process flow                   | 45 |
|-------------------------------------|----|
| Instrument and DUT connection setup | 45 |
| Running tests                       | 46 |
| Prerun checklist                    | 46 |

# Saving and recalling test setup files

| Test setup files overview                             | 47 |
|-------------------------------------------------------|----|
| Save a test setup file                                | 47 |
| Open (load) a saved test setup file                   | 48 |
| Run a saved test in prerecorded mode                  | 49 |
| Create a new test setup file based on an existing one | 50 |

# **TekExpress USB2 programmatic interface**

| About the programmatic interface                   | 51 |
|----------------------------------------------------|----|
| To enable remote access                            | 52 |
| Requirements for developing TekExpress USB2 client | 54 |

| Remote proxy object                                   | 55 |
|-------------------------------------------------------|----|
| Client proxy object                                   | 56 |
| Client programmatic interface example                 | 58 |
| Program remote access code example                    | 60 |
| Command list                                          | 61 |
| Application status()                                  | 61 |
| Check session saved()                                 | 62 |
| Connect()                                             |    |
| Disconnect()                                          | 64 |
| DUT automation()                                      |    |
| Enter controller PC IP address()                      |    |
| Get current status info()                             |    |
| Get or set timeout value()                            |    |
| Get pass fail status()                                |    |
| Get report parameter()                                |    |
| Get results value()                                   |    |
| Lock server()                                         | 73 |
| Lock session()                                        |    |
| Query status()                                        |    |
| Register status change notification()                 |    |
| Run with set configurations or stop the run operation |    |
| Save, recall or query a saved session                 |    |
| Save session as()                                     | 80 |
| Select device()                                       | 80 |
| Select pre-recorded waveform files                    | 81 |
| Select port()                                         | 82 |
| Select probe type()                                   | 83 |
| Get results value for sub measurement()               | 85 |
| Select power condition()                              |    |
| Select qualifier()                                    |    |
| Select single test()                                  | 89 |
| Select suite()                                        |    |
| Select test method()                                  |    |
| Select test mode()                                    |    |
| Select test point:Near End()                          |    |
| Select test point:Far End                             |    |
| Select Tier()                                         |    |
| Send response()                                       |    |
| Select versions()                                     |    |

| Set or get the DUT ID | 100 |
|-----------------------|-----|
| Set instrument()      | 102 |
| Set verbose mode()    | 102 |
| Status()              | 103 |
| Transfer images()     | 104 |
| Transfer result()     | 105 |
| Transfer waveforms()  | 105 |
| Unlock server()       | 106 |
| Unlock session()      | 106 |

## Reference

| Handle error codes                                   | 107 |
|------------------------------------------------------|-----|
| HSETT controller                                     | 108 |
| Setting up controller PC for automated DUT test mode | 108 |
| Signal validation                                    | 108 |

# Welcome

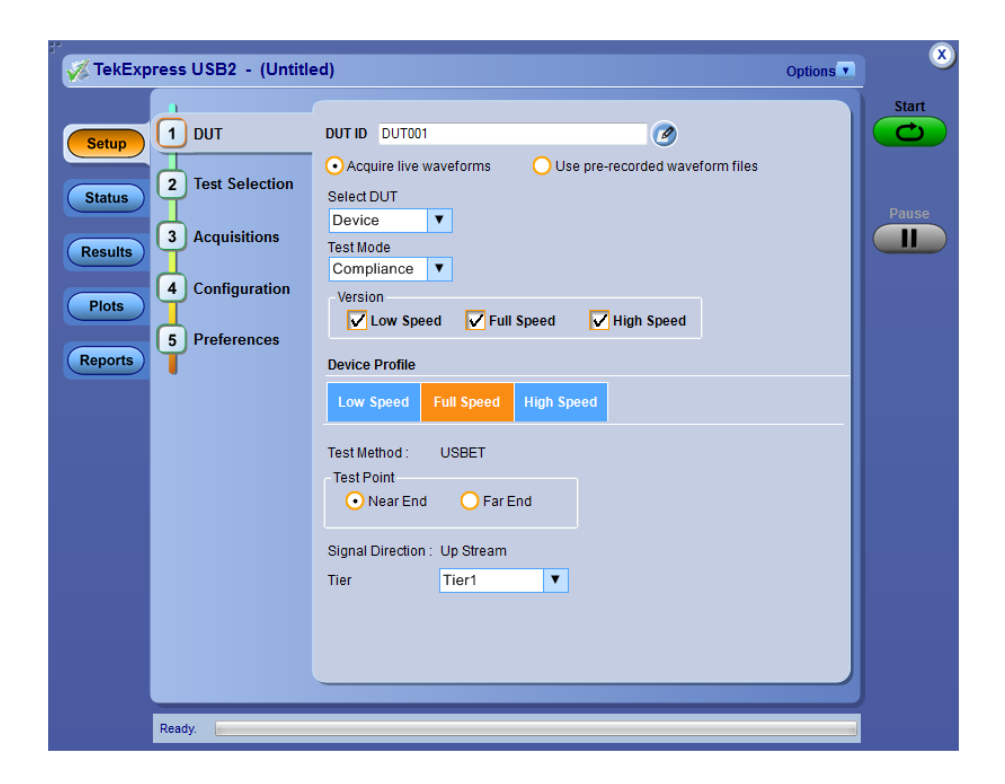

Welcome to the TekExpress<sup>®</sup> USB2 Automated Test Solution application. TekExpress USB2 is a Signal Quality, Non-Signal Quality, Power Measurement and Receiver Sensitivity Measurement solution, which provides an automated, simple, and efficient way to test USB2 interfaces and devices consistent to the requirements of the USB2 specifications.

### Key features and benefits

- Comprehensive test coverage; select or deselect individual tests
- Precise debugging and troubleshooting
- USB-IF Signal Quality measurements integrated with TekExpress USB2
- Automated Receiver Sensitivity measurement
- User-friendly interface for plot inspection
- Minimizes user intervention when performing time-consuming testing
- Consolidated report for High Speed, Full Speed and Low Speed measurements
- Complete programmatic interface enables automation scripts to call TekExpress USB2 functions
- Flexible probe configuration
- Comprehensive signal validation check

- Automated DUT test mode control
- USB-IF Signal Quality measurements integrated with TekExpress USB2

# Getting help and support

## **Related documentation**

The following documents are available as part of the TekExpress<sup>®</sup> USB2 Automated Test and Compliance Solution documentation set.

### **Table 1: Product documentation**

| Item             | Purpose                                          | Location                                                                                                    |
|------------------|--------------------------------------------------|----------------------------------------------------------------------------------------------------|
| Application Help | Application operation and User<br>Interface help |                                                                                                    |
|                  |                                                  | Press <b>F1</b> on the oscilloscope keyboard to open Application Help.                                                          |
| PDF of the help  | Printable version of the compiled help           | www.Tektronix.com<br>PDF file that ships with USB2<br>(USB2-Automated-Test-<br>Solution-Software-Printable-<br>Help-EN-US.pdf). |

See also Technical support

## **Conventions used in help**

Online Help uses the following conventions:

- The term "DUT" is an abbreviation for Device Under Test.
- The term "select" is a generic term that applies to the two methods of choosing a screen item (button, control, list item): using a mouse or using the touch screen.

### **Table 2: Icon descriptions**

| lcon     | Meaning                                                                                              |
|----------|----------------------------------------------------------------------------------------------------|
|          | This icon identifies important information.                                                          |
| $\wedge$ | This icon identifies conditions or practices that could result in loss of data.                      |
| <b>@</b> | This icon identifies additional information that will help you use the application more efficiently. |

## **Technical support**

Tektronix values your feedback on our products. To help us serve you better, please send us your suggestions, ideas, or comments on your application or oscilloscope. Contact Tektronix through mail, telephone, or the Web site. See *Contacting Tektronix* for more information.

When you contact Tektronix Technical Support, please include the following information (be as specific as possible):

### General information • All instrument model numbers

- Hardware options, if any
- Probes used
- Vour name, company, mailing address, phone number, FAX number
- Please indicate if you would like to be contacted by Tektronix about your suggestion or comments.

# Application specific information

- Software version number
- Description of the problem such that technical support can duplicate the problem
- If possible, save and send the setup files for all the instruments used and the application
- If possible, save and send the TekExpress USB2 setup files, \*.TekX (session files and folders), and status messages text file
- If possible, save and send the waveform on which you are performing the measurement as a .wfm file
- If possible, log files of Tektronix HSETT Controller from folder C:\Program Files\Tektronix\TekApplication\Tektronix.\HSETT Controller\

# **Getting started**

## Installing the software

# Minimum system requirements

The following table shows the minimum system requirements needed for an oscilloscope to run TekExpress USB2.

| Table 3: TekExpress USI | 2 system requirements |
|-------------------------|-----------------------|
|-------------------------|-----------------------|

| Component        | Requirement                                                                                                    |
|------------------|----------------------------------------------------------------------------------------------------|
| Oscilloscope     | See Supported instruments                                                                                                    |
| Processor        | Same as the oscilloscope                                                                                                    |
| Operating System | Same as the oscilloscope:                                                                                                    |
|                  | <ul> <li>Windows 7 (64-bit only) SP1 Windows</li> <li>7 user account settings</li> </ul>                                                                                                    |
| Memory           | Same as the oscilloscope                                                                                                    |
| Hard Disk        | Same as the oscilloscope                                                                                                    |
| Display          | Super VGA resolution or higher video adapter<br>(800 x 600 minimum video resolution for small<br>fonts or 1024 x 768 minimum video resolution<br>for large fonts). The application is best viewed at<br>96 dpi display settings <sup>1</sup> |
| Firmware         | TekScope 6.8.1 and later (for Windows 7)                                                                                                    |
| Software         | <ul> <li>Microsoft Internet Explorer 7.0 SP1 or later,<br/>or other Web browser for viewing reports.</li> </ul>                                                                                                    |
|                  | <ul> <li>Adobe Reader software 7.0 or later for<br/>viewing portable document format (PDF)<br/>files.</li> </ul>                                                                                                    |

<sup>&</sup>lt;sup>1</sup> If TekExpress USB2 is running on an instrument that has a video resolution less than 800x600, connect and configure a second monitor to the instrument.

### **Supported instruments**

### Table 4: Required equipment

| Resource                  | Model supported                                                                                                    |
|---------------------------|----------------------------------------------------------------------------------------------------|
| Real-time oscilloscope    | Tektronix DPO/DSA/MSO70000C, D, and DX<br>series oscilloscopes (Windows 7 OS 64 bits)<br>Tektronix MSO/DPO5000 and MSO/DPO5000B<br>Series      |
| Probes                    | Two TCA-SMA cables<br>P7313SMA differential probe<br>TCP0030A/TCP202/A probe<br>TDP1500/TDP2500 differential probe<br>P7500 differential probe |
| Host test fixtures        | USB-IF fixture set (host/device SQ and drop/<br>droop) <sup>2</sup><br>TDSUSBR (Tek fixture)                                                   |
| Device test fixtures      | USB-IF fixtures (host/device SQ and drop/droop)<br>TDSUSBR (Tek fixture)                                                                       |
| Tektronix AWG instruments | AWG7102, AWG7122 Series<br>All AWG7000, AWG5000 Series<br>AWG5014B, AWG5014C,AWG5012C,<br>AWG5002C, AWG7001A, AWG7002A                         |

See also. *Minimum system requirements* 

# Required windows 7 user account setting

Windows 7 instruments need to have the User Account Control Settings set to **Never Notify**. To set User Account Control Settings:

- 1. Go to Control Panel > User Accounts > Change User Account Control settings.
- 2. Set the sliding control to Never Notify as shown in the image, and click OK.

<sup>&</sup>lt;sup>2</sup> Available through USB-IF.

| 😵 User Account Control Settings                                                         |                                                                                                    |                  |
|-----------------------------------------------------------------------------------------|----------------------------------------------------------------------------------------------------|------------------|
| Choose when to b<br>User Account Control In<br>[Tell me more about Use<br>Always notify | e notified about changes to your computer<br>lps prevent potentially harmful programs from making changes t<br>Account Control settings                    | o your computer. |
|                                                                                         | Never notify me when:           Programs try to install software or make changes to my computer           Imake changes to Windows settings                |                  |
|                                                                                         | Not recommended. Choose this only if you need to<br>use programs that are not certified for Windows 7<br>because they do not support User Account Control. |                  |
|                                                                                         | <u></u> ок                                                                                                    | Cancel           |

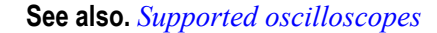

**Install the software** Use the following steps to obtain the latest TekExpress USB2 software from the Tektronix Web site and install on any compatible instrument running Microsoft Windows 7 (64-bit). See *Minimum System Requirements* for details.

- 1. Close all applications (including the TekScope application).
- 2. Go to the www.tek.com Web site and locate the **Downloads** fields.
- **3.** Enter **tekexpress usb2** in the *Model or Keyword* field, select **Software** from the *Select Download Type* list, and click **GO**.
- **4.** Select the latest version of software from the search result. Follow instructions to download the software file.
- **5.** Copy or download the TekExpress USB2 installer executable file to the oscilloscope.
- **6.** Double-click the installer .exe file to extract the installation files and launch the InstallShield Wizard. Follow the on-screen instructions.

Software is installed at C:\Program Files (x86)\Tektronix \TekExpress\TekExpress USB2

7. Verify application installation

### See also.

Minimum system requirements Supported instruments Required \My TekExpress folder settings

| Verify application    | To verify the installation was successful:                                                                                                    |
|-----------------------|----------------------------------------------------------------------------------------------------|
| installation          | 1. Open the TekScope application.                                                                                                    |
|                       | 2. Click the Analyze menu.                                                                                                    |
|                       | 3. Verify that TekExpress USB2 is listed in the Analyze menu.                                                                                                    |
|                       | 4. Click <b>TekExpress USB2</b> to open the application. Verify that the application opens successfully.                                                                                 |
|                       | See also.                                                                                                    |
|                       | Activate the license                                                                                                    |
|                       | Required \My TekExpress folder settings                                                                                                    |
| Activate the license  | Activate the license using the <b>Option Installation</b> wizard in the TekScope application:                                                                                            |
|                       | 1. In the TekScope application menu bar, click Utilities > Option Installation.                                                                                                    |
|                       | TheTekScope Option Installation wizard opens.                                                                                                    |
|                       | 2. Push the F1 key on the oscilloscope keyboard to open the Option Installation help topic.                                                                                              |
|                       | <b>3.</b> Follow the directions in the help topic to activate the license.                                                                                                    |
|                       | See also.                                                                                                    |
|                       | View version and license information                                                                                                    |
|                       | Required \My TekExpress folder settings                                                                                                    |
| View software version | Use the following instructions to view version information for the application and for the application modules such as the Programmatic Interface and the Programmatic Interface Client. |
|                       | To view version information for TekExpress USB2, click the <b>Options</b> button and select <b>About TekExpress</b> .                                                                    |
|                       | To view license and option key information in the TekScope applicaion:                                                                                                    |
|                       | 1. In the TekScope application, select <b>Help &gt; About TekScope</b> .                                                                                                    |
|                       | The <b>Options</b> dialog box is displayed.                                                                                                    |
|                       | 2. Scroll through the <b>Options</b> list to locate <b>USB2: TekExpress USB2</b> .                                                                                                    |
|                       | <b>3.</b> To view the Option installation key value, look below the <b>Options</b> list.                                                                                                 |
|                       | See also.                                                                                                    |
|                       | Activate the license                                                                                                    |
|                       | Options menu                                                                                                    |
|                       |                                                                                                    |

# Required my TekExpress folder settings

Before you run tests for the first time, you need to *Set the My TekExpress folder permissions*.

### See also.

Application directories and usage File name extensions

# Set the my TekExpress folder permissions

Make sure that the My TekExpress folder has read and write access. Also verify that the folder is not set to be encrypted:

- 1. Right-click the folder and select **Properties**.
- 2. Select the General tab and then click Advanced.
- **3.** In the Advanced Attributes dialog box, make sure that the option **Encrypt contents to secure data** is NOT selected.

| 👃 My TekExpress Properties 🛛 🖾                                                                                                    |  |  |
|----------------------------------------------------------------------------------------------------|--|--|
| General Sharing Security Previous Versions Customize                                                                                                    |  |  |
|                                                                                                    |  |  |
| Advanced Attributes                                                                                                    |  |  |
| Choose the settings you want for this folder.<br>When you click OK or Apply on the Properties dialog, you will be<br>asked if you want the changes to affect all subfolders and files<br>as well. |  |  |
| Archive and Index attributes                                                                                                    |  |  |
| Folder is ready for archiving                                                                                                    |  |  |
| Allow files in this folder to have contents indexed in addition to file<br>properties                                                                                                    |  |  |
| Compress or Encrypt attributes                                                                                                    |  |  |
| Compress contents to save disk space                                                                                                    |  |  |
| Encrypt contents to secure data Details                                                                                                    |  |  |
| OK Cancel                                                                                                    |  |  |
| OK Cancel Apply                                                                                                    |  |  |

4. Click the **Security** tab and verify that the correct read and write permissions are set.

### See also.

Application directories and usage File name extensions

# Application directories<br/>and their contentsThe TekExpress USB2 application files are installed at the following location:<br/>C:\Program Files (x86)\Tektronix\TekExpress\TekExpress USB2

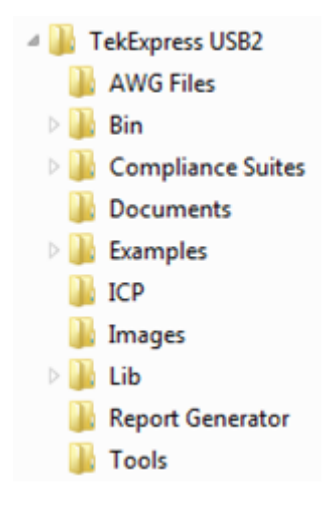

The following table lists the application directory names and their purpose.

### Table 5: Application directories and usage

| Directory names   | Usage                                                                            |
|-------------------|----------------------------------------------------------------------------------|
| Bin               | Contains TekExpress USB2 application libraries                                   |
| Compliance Suites | Contains compliance-specific files                                               |
| Examples          | Contains various support files                                                   |
| ICP               | Contains instrument and TekExpress USB2 application-specific interface libraries |
| Lib               | Contains utility files specific to the TekExpress USB2 application               |
| Report Generator  | Contains style sheets for report generation                                      |
| Tools             | Contains instrument and TekExpress USB2 application-specific files               |
| AWG Files         | Contains files required for Receiver Sensitivity measurement                     |

### See also.

View test-related files File name extensions

### File name extensions

The TekExpress USB2 application uses the following file name extensions:

| File name extension | Description                                                                           |
|---------------------|---------------------------------------------------------------------------------------|
| .ру                 | Python sequence file                                                                  |
| .xml                | Test-specific configuration information<br>(encrypted) files<br>Application log files |
| .wfm                | Test waveform files                                                                   |
| .mht                | Test result reports (default)<br>Test reports can also be <i>saved in HTML format</i> |
| .xslt               | Style sheet used to generate reports                                                  |

### See also.

View test-related files Application directories and their contents

**Where test files are stored** When you launch TekExpress USB2 for the first time, it creates the following folders on the oscilloscope:

- My Documents\My TekExpress\USB2
- My Documents\My TekExpress\USB2\Untitled Session

Every time you launch TekExpress USB2, an Untitled Session folder is created in the USB2 folder. The Untitled Session folder is automatically deleted when you exit the application. To preserve your test session files, save the test setup before exiting the application.

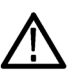

**CAUTION.** Do not modify any of the session files or folders because this may result in loss of data or corrupted session files. Each session has multiple files associated with it. When you save a session, the application creates a .TekX file, and a folder named for the session that contains associated files, on the oscilloscope X: drive.

### See also.

Set the \My TekExpress folder permissions Application directories and usage File name extensions

# **Operating basics**

## Run the application

To start the TekExpress USB2 application, select **Analyze > TekExpress USB2** from the TekScope menu.

The oscilloscope opens the TekExpress USB2 application:

When you first run the application after installation, the application checks for Resources.xml located in the C:\Users\<username>\My TekExpress \USB2 folder. The Resources.xml file gets mapped to the X: drive when the application launches. Session files are then stored inside the X:\USB2 folder. The Resources.xml file contains information about available network-connected instruments. If this file is not found, the application runs an instrument discovery program to detect connected instruments before launching TekExpress USB2.

**NOTE.** Do the steps in the Required My TekExpress folder settings topic before running tests with the TekExpress USB2 application for the first time.

To keep the TekExpress USB2 application window on top, select Keep On Top from the Options menu. If the application goes behind the oscilloscope application, click Analyze > TekExpress USB2 to move the application to be in front.

### See also

Required My TekExpress folder settings Activate the license *Exit the application* Application controls Application panel overview

### **Exit the application**

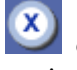

on the application title bar. Follow on-screen To exit the application, click prompts to save any unsaved session, save test setup files, or exit the application.

**NOTE.** Using other methods to exit the application can result in abnormal termination of the application.

# **Application controls**

| Item                                                                                           | Description                                                                                                    |
|------------------------------------------------------------------------------------------------|----------------------------------------------------------------------------------------------------|
| Options menu Options                                                                           | Menu to display global application controls.                                                                                                    |
| Test Panel buttons          Setup         Status         Results         Plots         Reports | Controls that open panels for configuring test settings and options.                                                                                                    |
| Start / Stop button                                                                            | Use the <b>Start</b> button to start the test run of the<br>measurements in the selected order. If prior<br>acquired measurements have not been cleared,<br>the new measurements are added to the<br>existing set.<br>The button toggles to the Stop mode while tests<br>are running. Use the <b>Stop</b> button to abort the<br>test. |

### Table 6: Application controls descriptions

| Item                         | Description                                                                                                    |
|------------------------------|----------------------------------------------------------------------------------------------------|
| Pause / Continue button      | Use the <b>Pause</b> button to temporarily interrupt<br>the current acquisition. When a test is paused,<br>the button name changes to "Continue."                                                                                                    |
| Castinus                     |                                                                                                    |
| Continue                     |                                                                                                    |
| Clear button                 | Use the <b>Clear</b> button to clear all existing<br>measurement results. Adding or deleting a<br>measurement, or changing a configuration<br>parameter of an existing measurement, also<br>clears measurements. This is to prevent the<br>accumulation of measurement statistics or sets<br>of statistics that are not coherent. This button is |
|                              | available only on the <i>Results panel</i> .                                                                                                    |
| Application window move icon | Place the cursor over the three-dot pattern in the<br>upper left corner of the application window.<br>When the cursor changes to a hand, drag the<br>window to the desired location.                                                                                                    |
|                              |                                                                                                    |

**See also** *Application panel overview* 

## **Options menu**

### Options menu overview

The **Options** menu is located in the upper right corner of the application.

The *Options menu* has the following selections:

| Menu                        | Function                                                                                                    |
|-----------------------------|----------------------------------------------------------------------------------------------------|
| Default Test Setup          | Opens an untitled test setup with defaults selected                                                                      |
| Open Test Setup             | Opens a saved test setup                                                                                                 |
| Save Test Setup             | Saves the current test setup selections                                                                                  |
| Save Test Setup As          | Creates a new test setup based on an existing one                                                                        |
| Open Recent                 | Displays a menu of recently opened test setups to select from                                                            |
| Instrument Control Settings | Detects, lists, and refreshes the connected<br>instruments found on specified connections<br>(LAN, GPIB, USB, and so on) |
| Keep On Top                 | Keeps the TekExpress USB2 application on top of other open windows on the desktop                                        |
| Email Settings              | Use to configure email options for test run and results notifications                                                    |
| Help                        | Displays the TekExpress USB2 help                                                                                        |
| About TekExpress            | <ul> <li>Displays application details such as<br/>software name, version number, and<br/>copyright</li> </ul>            |
|                             | <ul> <li>Provides access to License information for<br/>your TekExpress USB2 installation</li> </ul>                     |
|                             | <ul> <li>Provides a link to the Tektronix Web site</li> </ul>                                                            |

### **Options menu**

| optic | ons 🗾                       |
|-------|-----------------------------|
|       | Default Test Setup          |
|       | Open Test Setup             |
|       | Save Test Setup             |
|       | Save Test Setup As          |
|       | Open Recent 🕨               |
|       | Instrument Control Settings |
|       | Keep On Top                 |
|       | Email Settings              |
|       | Help                        |
|       | About TekExpress            |

### See also. Application controls

# Instrument control settings

Use the **TekExpress Instrument Control Settings** dialog box to search for and list the connected resources (instruments) detected on selected connections (LAN, GPIB, USB), and each instruments connection information.

To access, click **Options > Instrument Control Settings**.

| 🗸 LAN 🔽 GPIB 📄 Serial 📄 Non - VISA Resol | urces                          |
|------------------------------------------|--------------------------------|
| TekLink VUSB                             |                                |
|                                          | Refresh TekVISA 300<br>Timeout |
| Retrieved Instruments (37)               | 1                              |
| Connection                               | Options Resource Addr          |
| VISA-GPIB DP072504D Not-Set              | 20XL                           |
| VISA-LAN DP072504D Not-Set               |                                |
| VISA-LAN DP072504D Not-Set               | PWR                            |
| VISA-LAN DP072504D Not-Set               | ASM                            |
| VISA-LAN DP072504D Not-Set               | 20XL                           |
|                                          | МТН                            |
| VISA-LAN DP073304D Q200020               | INTEL                          |
| VISA-LAN DP072504D Not-Set               | 20XL                           |
| VISA-LAN DP072504D Not-Set               | 20XL                           |

Use the Instrument Control Settings feature to *search for connected instruments* and view instrument connection details. You can select listed connected instruments for use in the **Global Settings** tab in the test **Configuration** pane.

See also. Options menu overview

#### View connected instruments Use the Instrument Control Settings dialog box to view or search for connected instruments required for the tests. The application uses TekVISA to discover the connected instruments on all selected connection types.

**NOTE.** The correct instruments for the current test setup must be connected and recognized by the application before running tests.

To refresh the list of connected instruments:

- 1. From the Options menu, select Instrument Control Settings.
- 2. In the Search Criteria section of the Instrument Control Settings dialog box, select the connection types of the instruments for which to search.

Instrument search is based on the VISA layer, but different connections determine the resource type, such as LAN, GPIB, and USB. For example, if you choose LAN, the search will include all the instruments supported by TekExpress that are communicating over the LAN.

3. Click Refresh. TekExpress searches for connected instruments.

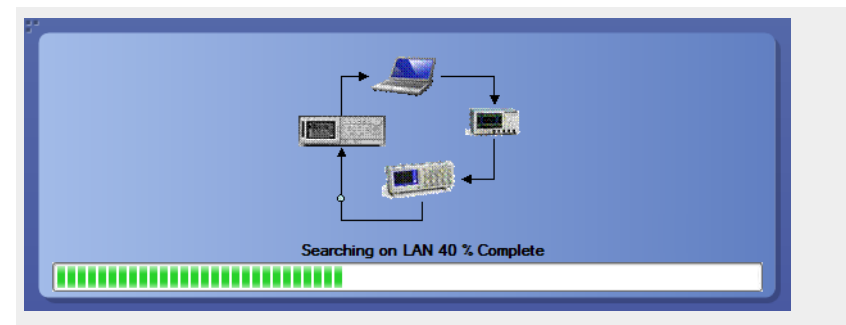

4. After searching, the dialog box lists the instrument-related details based on the search criteria you selected. For example, if you selected LAN and GPIB as the search criteria, the application checks for the availability of instruments over LAN, then GPIB, and then lists detected instruments on those connection types.

|    | TekLink 🔲 US                   | B 🔲 VXI             |           | (       | Refresh Teky | /ISA 300 s<br>sout |
|----|--------------------------------|---------------------|-----------|---------|--------------|--------------------|
| Re | trieved Instrume<br>Connection | nts (5)<br>Resource | Serial No | Options | Resour       | ce Addr            |
| F  | VISA-GPIB                      | MSO70604            | CHR0007   | MTH     |              |                    |
|    | VISA-LAN                       | DP05204             | PQ000008  | MTH     |              |                    |
|    | VISA-LAN                       | DP073304C           | CHAR05    | MTH     |              |                    |
|    | VISA-LAN                       | 900029100           | Q300002   | MTH     |              |                    |
|    | VISA-LAN                       | DP070804            | PQ204     | MTH     |              |                    |

The **Retrieved Instruments** table lists instrument details. The time and date of the last time this table was updated is displayed in the **Last Updated** field.

See also. *Equipment connection setup* 

### **Email settings**

Use the Email Settings utility to *configure email notifications* to receive an email message when a test completes, produces an error, or fails. Select the type of test session information to include in the email, such as test reports and test logs, the email message format, and the email message size limit.

Select **Options > Email Settings** to open this dialog box.

**NOTE.** Recipient email address, sender's address, and SMTP Server are mandatory fields.

| Email Settings               |                                             |                   |            |      |          |       |
|------------------------------|---------------------------------------------|-------------------|------------|------|----------|-------|
| Recipient e-mail Address(es) |                                             |                   |            |      |          |       |
|                              | Note: Separate Email addresses with a comma |                   |            |      |          |       |
| Sender's Address             |                                             | Í.                |            |      |          |       |
| Email Attachments            |                                             | Server Config     | guration   |      |          |       |
| Reports                      |                                             | SMTP Server       |            |      | SMTP Por | 1     |
| Status Log 📀 Last 20 Lines   | O Full Log                                  | Login             |            |      |          |       |
|                              |                                             | Password          |            |      |          |       |
|                              |                                             | Host Name         |            |      |          |       |
| Email Configuration          |                                             |                   |            |      |          |       |
| Email Format 💿 HTML 🔷        | Plain Text                                  | Number of Attempt | ts to Send | 1    |          |       |
| Max Email Size (MB) 5        |                                             | Timeout (Sec)     |            | 0    |          |       |
| Email Test Results When com  | plete or on error                           |                   | Test E     | mail | Apply    | Close |

### See also.

Configure email settings Options menu Select test notification preferences

**Configure email settings** Use the **Email Settings** dialog box to be notified by email when a test completes, fails, or produces an error:

- 1. Select **Options > Email Settings** to open the *Email Settings* dialog box.
- 2. (Required) For **Recipient email Address(es)**, enter one or more email addresses to which the test notification has to be sent. To include multiple addresses, separate the addresses with commas.
- 3. (Required) For Sender's Address, enter the email address used by the instrument. This address consists of the instrument name followed by an underscore followed by the instrument serial number, then the @ symbol and the email server used. For example: DPO72016C\_B130099@yourcompany.com.

4. (Required) In the Server Configuration section, type the SMTP Server address of the Mail server configured at the client location, and the SMTP Port number, in the corresponding fields.

If this server requires password authentication, enter a valid login name, password, and host name in the corresponding fields.

**NOTE.** If any of the above required fields are left blank, the settings will not be saved and email notifications will not be sent.

- 5. In the Email Attachments section, select from the following options:
  - **Reports**: Select to receive the test report with the notification email.
  - Status Log: Select to receive the test status log with the notification email. If you select this option, select whether you want to receive the full log or just the last 20 lines.
- 6. In the Email Configuration section:
  - Email Format: Select the message file format to send: HTML (the default) or plain text.
  - Max Email Size (MB): Enter a maximum file size for the email message. Messages with attachments larger than this limit will not be sent. The default is 5 MB.
  - Number of Attempts to Send: Enter the number to limit the number of attempts that the system makes to send a notification. The default is 1. You can also specify a timeout period.
- 7. Select the **Email Test Results When complete or on error** check box. Use this check box to quickly enable or disable email notifications.
- 8. To test your email settings, click Test Email.
- 9. To apply your settings, click Apply.
- 10. Click Close when finished.

### **Email settings**

| Email Settings                               |                              |
|----------------------------------------------|------------------------------|
| Recipient e-mail Address(es)                 |                              |
| Note: Separate Email                         | addresses with a comma       |
| Sender's Address                             |                              |
| Email Attachments                            | Server Configuration         |
| Reports                                      | SMTP Server SMTP Port -1     |
| Status Log 💿 Last 20 Lines 🔵 Full Log        | Login                        |
|                                              | Password                     |
|                                              | Host Name                    |
| Email Configuration                          |                              |
| Email Format 💿 HTML 🛛 🔿 Plain Text           | Number of Attempts to Send 1 |
| Max Email Size (MB) 5                        | Timeout (Sec) 0              |
|                                              | Test Email Apply Close       |
| Email Test Results When complete or on error |                              |
|                                              |                              |

# **Application Panels**

## Application panels overview

TekExpress USB2 uses panels to group related configuration, test, and results settings. Click a button to open the associated panel. A panel may have one or more tabs that list the selections available in that panel. Controls in a panel can change depending on settings made in that panel or another panel.

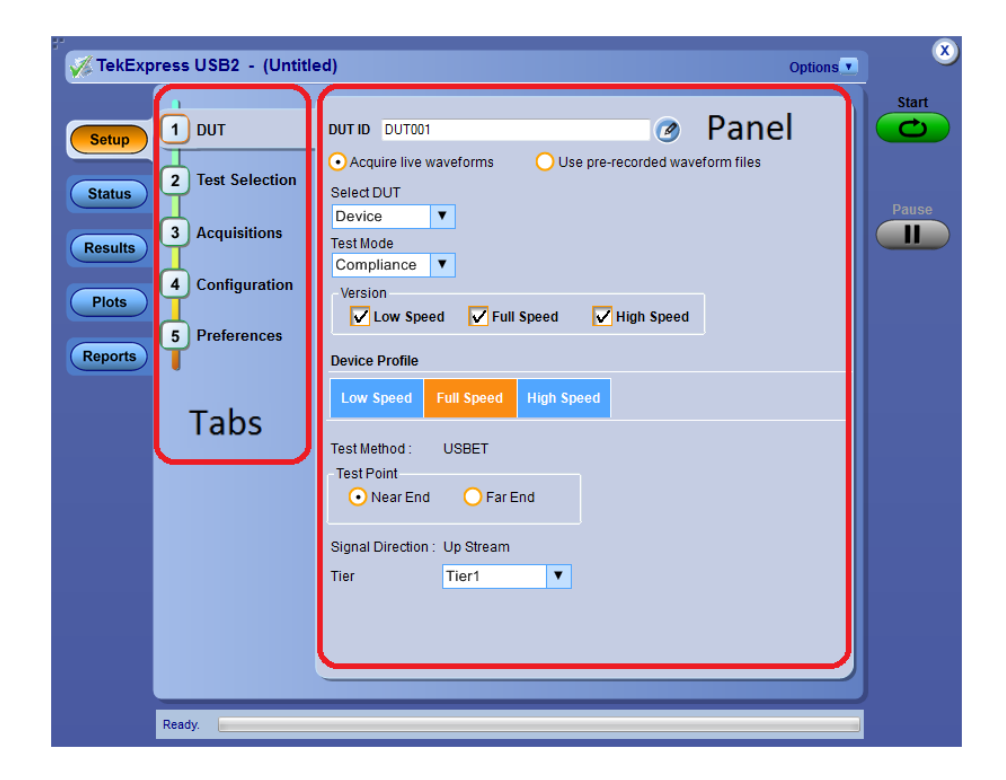

| Panel Name | Purpose                                                                                                    |
|------------|----------------------------------------------------------------------------------------------------|
| Setup      | The Setup panel shows the test setup controls.<br>Click the <b>Setup</b> button to open this panel.<br>Use this panel to:                                                                                                    |
|            | Select DUT parameters.                                                                                                    |
|            | Select the test(s).                                                                                                    |
|            | <ul> <li>Set acquisition parameters for selected tests.</li> </ul>                                                                                                    |
|            | Select test notification preferences.                                                                                                    |
| Status     | View the progress and analysis status of the selected tests, and view test logs.                                                                                                    |
| Results    | View a summary of test results and select result viewing preferences.                                                                                                    |
| Reports    | Browse for reports, save reports as specific file<br>types, specify report naming conventions, select<br>report content to include (such as summary<br>information, detailed information, user<br>comments, setup configuration, application<br>configuration), and select report viewing options |
| Plots      | View a summary of plot generated during run.                                                                                                    |

### Table 7: Application panels overview

**See also** *Application controls* 

## Setup tab

Setup controls overview

The Setup panel contains sequentially ordered tabs that guide you through a typical test setup and execution process. Click a tab to open the associated panel and controls.

| Setup 1 DUT Image: Dut in the puttion in the puttion in the put in the puttion in the puttion in the put in the put in the |
|----------------------------------------------------------------------------------------------------|
|                                                                                                    |

The tabs on this panel are: DUT: *Set the DUT parameters* Test Selection: *Select test(s)* Acquisitions: *Select acquisition parameters* Preferences: *Select test fail notification preferences* 

### Set DUT parameters

Use the DUT tab to select parameters for the device under test. The settings are global and apply to all tests for the current session. DUT settings also affect the list of available tests in the Test Selection tab.

| TekExpress USB2 - (Untitle                                                                                                    | ed)*                                                                                                    | Options   | ×          |
|----------------------------------------------------------------------------------------------------|----------------------------------------------------------------------------------------------------|-----------|------------|
| TekExpress USB2 - (Untitle<br>Setup<br>1 DUT<br>2 Test Selection<br>3 Acquisitions<br>4 Configuration<br>5 Preferences<br>Reports | DUT ID DUT001<br>Out id putton<br>Acquire live waveforms<br>Select DUT<br>Hub<br>Test Mode<br>Compliance<br>Version<br>Version<br>Version<br>Version<br>Use pre-recorded waveform files<br>Select DUT<br>Hub<br>Test Mode<br>Compliance<br>Version<br>Version | Options • | Start<br>C |
| Ready.                                                                                                    | Port 1                                                                                                    |           |            |

Click **Setup > DUT** to access the DUT parameters:

### Table 8: DUT tab settings

| Setting                                          | Description                                                                                                    |
|--------------------------------------------------|----------------------------------------------------------------------------------------------------|
| DUT ID                                           | Adds an optional text label for the DUT to<br>reports. The default value is DUT001. The<br>maximum number of characters is 32.<br>You cannot use the following characters in an ID<br>name: $(,,.,.,.,.,.,.,.,.,.,.,.,.,.,.,.,.$ |
| Comments icon (to the right of the DUT ID field) | Opens a Comments dialog box in which to enter<br>optional text to add to a report. Maximum<br>number of characters is 256. To enable or<br>disable comments appearing on the test report,<br>see <i>Select report options</i> .) |
| Acquire live waveforms                           | Acquire active signals from the DUT for measurement and analysis.                                                                                                    |
| Use prerecorded waveform files                   | Run tests on a saved waveform. Open (load) a saved test setup                                                                                                    |
| Select DUT                                       | Sets the DUT device type to test (Device, Host<br>or Hub).<br>Selecting the DUT device type preloads other<br>fileds on the DUT panel.                                                                                           |
| Setting                              | Description                                                                                                    |
|--------------------------------------|----------------------------------------------------------------------------------------------------|
| Test Mode                            | <ul> <li>Compliance: Preselects tests and<br/>parameters needed to meet compliance<br/>specifications for the selected device type.<br/>Disables the compliance filter controls.</li> </ul>   |
|                                      | <ul> <li>User Defined: Enables the user to select<br/>specific tests and set custom parameters<br/>for tests (using the Configuration button).</li> </ul>                                     |
| Version                              | Lists the supported USB2 generations.                                                                                                    |
| Device Profile                       |                                                                                                    |
| Low Speed, Full Speed and High Speed | Sets the available test parameters for the Device<br>Profile area. Device Profile parameter availability<br>depends on the Test Mode setting.<br>The default test mode setting is High Speed. |
| Test Method                          | Sets the algorithms used to measure and analyze the signal.                                                                                                    |
|                                      | <ul> <li>USBET: Select to perform measurements<br/>implemented in USBET.</li> </ul>                                                                                                    |
|                                      | <ul> <li>Tektronix: Select to perform measurements<br/>implemented by Tektronix.</li> </ul>                                                                                                   |
| Test point                           | Sets the Near End or Far End test point location.                                                                                                    |
|                                      | <ul> <li>Near End: Select if you connect the device<br/>with a captive cable.</li> </ul>                                                                                                    |
|                                      | Far End: Select if you connect the device<br>with other than captive cable.                                                                                                    |
| Signal Direction                     | Sets the Up or Down stream data signal direction.                                                                                                    |
|                                      | <ul> <li>Up Stream: Direction of data is towards the<br/>host.</li> </ul>                                                                                                    |
|                                      | <ul> <li>Down Stream: Direction of data is away<br/>from the host.</li> </ul>                                                                                                    |
| Tier                                 | Sets the Tier based on the position in the hub where the device is connected.                                                                                                    |
| Power Condition                      | Sets the energy source as Self Powered or Bus Powered.                                                                                                    |
|                                      | <ul> <li>Self Powered: Select if the power is drawn<br/>from an external energy source.</li> </ul>                                                                                            |
|                                      | <ul> <li>Bus Powered: Select if the power is drawn<br/>from the USB port.</li> </ul>                                                                                                    |
| Port                                 | Enter the number of port used to connect to the host.                                                                                                    |

## See also. *Select a test*

**Select tests** Use the Test Selection tab to select USB2 tests. Listed tests depend on settings in the DUT panel.

| V TekExp                              | oress USB2 - (Untitle                                                                                        | ed)*                                                                                                    |          | Options    | ۲     |
|---------------------------------------|----------------------------------------------------------------------------------------------------|----------------------------------------------------------------------------------------------------|----------|------------|-------|
| Setup                                 |                                                                                                    | Device :Near End                                                                                                    | Deselect | Select All | Start |
| Status<br>Results<br>Plots<br>Reports | <ul> <li>2 Test Selection</li> <li>3 Acquisitions</li> <li>4 Configuration</li> <li>5 Preferences</li> </ul> | Low Speed Signal Quality     Eye Diagram     Eye Dol Width     Signal Rate     Consecutive Jitter     Oross Over     Paired JK Jitter     Varied KJ Jitter     Consecutive Jitter     Rising Edge Rate     Edge Rate     Edge Rate Match     Rise Time     Fall Time     Fall Time |          | A          | Pause |
|                                       |                                                                                                    | Test Description                                                                                                    |          |            |       |
|                                       |                                                                                                    | This test measures the jitter time for paired (JK next to KJ) differential data transition                                                                                                    | ×        | Schematic  |       |
|                                       | Ready.                                                                                                    |                                                                                                    |          |            |       |

## Table 9: Test Selection tab settings

| Setting                          | Description                                                                                                    |
|----------------------------------|----------------------------------------------------------------------------------------------------|
| Deselect All, Select All buttons | Deselect or select all tests in the list.                                                                                                    |
| Tests                            | Click a test to select or deselect. Selecting a test<br>also shows details about that test in the Test<br>Description pane.<br>The application automatically selects all required<br>tests when in Compliance mode. |
| Schematic button                 | Shows an equipment and test fixture setup<br>schematic (connection diagram) for the selected<br>test. Use to set up the equipment and fixtures or<br>to verify the setup before running the test.                   |

**NOTE.** All tests are selected by default.

See also. *Set acquisition parameters* 

## Set acquisition parameters

Select the Acquisition tab in the Setup panel to view test acquisition parameters.You can also use this tab to load pre-recorded (saved) test session waveform files on which you can run tests.

Contents displayed on this tab depend on the DUT type and selected tests.

| 💞 TekExp         | oress USB2 - (Untitle | ed)                                                                                                    |                                |                     | Options <b>•</b> | )     |
|------------------|-----------------------|----------------------------------------------------------------------------------------------------|--------------------------------|---------------------|------------------|-------|
| Status           | DUT<br>Test Selection | Device :Near End<br>Differential Configuration<br>Signal Type<br>Data                                                                                                    | on<br>Source                   | Probe Type<br>Both  | View<br>Probes   | Start |
| Ontras           | 3 Acquisitions        | Single Ended Configura                                                                                                    | ation                          | CH3 V               |                  | Pause |
| Results<br>Plots | 4 Configuration       | Signal Type Data+ Data-                                                                                                    | Source<br>CH1<br>CH2           |                     |                  |       |
| Reports          | 5 Preferences         | Test Name         Eye Diagram         EOP Width         Signal Rate         Edge Monotonicity         Rising Edge Rate         Falling Edge Rate         Rise Time         C         Acquisition and Sav         Save and Analyze Act | e Options<br>cquisition in seq | Acquisition<br>HSSQ |                  |       |
|                  | Ready.                |                                                                                                    |                                |                     |                  |       |

**NOTE.** *TekExpress USB2 acquires all waveforms required by each test group and generation being tested before performing analysis.* 

| Setting                    | De                    | escription                                                                                           |                                                   |              |
|----------------------------|-----------------------|----------------------------------------------------------------------------------------------------|---------------------------------------------------|--------------|
| Differential Configuration | Lis<br>to             | sts the signal type and inpu<br>that type.                                                           | ut channel assi                                   | gned         |
|                            | 0                     | Differential Configuration                                                                           | า                                                 |              |
|                            |                       | Signal Type                                                                                          | Source                                            |              |
|                            |                       | Data                                                                                                 | CH1                                               |              |
|                            |                       |                                                                                                    |                                                   |              |
| Single Ended Configuration | CI<br>so              | ick in a Source fields to as<br>urce to a signal type.                                               | ign a channel                                     |              |
|                            |                       | Signal Type                                                                                          | Source                                            |              |
|                            | 1                     | Data+                                                                                                | CH1                                               |              |
|                            | (                     | Data-                                                                                                | CH2                                               |              |
|                            |                       |                                                                                                    |                                                   |              |
| Qualifier                  | Ac<br>Se              | equires the signals from the<br>elect the appropriate chanr                                          | e reference dev<br>nel.                           | /ice.        |
| Probe Type                 | Se<br>me              | ets the probe type based o<br>easurements.                                                           | n the                                             |              |
| View Probes button         | Sh<br>en<br>the<br>wa | nows the detected probe ca<br>able or disable probe sign<br>e application. Only availab<br>aveforms. | onfigurations, a<br>al source acce<br>le for live | and<br>ss in |

## Table 10: Acquisitions tab settings

TekExpress USB2 saves all acquisition waveforms to files by default. Waveforms are saved to a folder that is unique to each session (a session starts when you click the Start button). The folder path is X:\TekExpress USB2\Untitled Session\<dutid>\<date>\_<time>. Images created for each analysis, test session reports, and other information specific to that session are also saved in this folder.

When the session is saved, content is moved to that session folder and the "Untitled Session" name is replaced by the session name.

See also. Running tests on prerecorded saved waveforms

## Running tests on prerecorded (saved) waveforms

To load a saved waveform file on which to run tests:

- 1. Click DUT.
- 2. Click Use pre-recorded waveform files.
- **3.** Click **Acquisitions**. The Waveform Filename column now shows browse buttons.

|                                              | De | evice :Near End    |             |                       |
|----------------------------------------------|----|--------------------|-------------|-----------------------|
| <b>Y</b>                                     |    | Test Name          | Acquisition | WaveForm FileName 🛛 🗠 |
| Tort Selection                               |    | Fall Time          | LSSQ        |                       |
| lest Selection                               |    | Eye Diagram        |             |                       |
|                                              |    | EOP Width          |             |                       |
| 3 Acquisitions                               |    | Signal Rate        |             |                       |
|                                              |    | Edge Monotonicity  |             |                       |
| 4 Configuration                              |    | Cross Over         |             |                       |
| T                                            |    | Consecutive Jitter |             | Ξ.                    |
| 5 Preferences                                |    | Paired JK Jitter   | FSSQ        |                       |
| <b>•</b> ••••••••••••••••••••••••••••••••••• |    | Paired KJ Jitter   |             |                       |
| •                                            |    | Rising Edge Rate   |             |                       |
|                                              |    | Falling Edge Rate  |             |                       |
|                                              |    | Edge Rate Match    |             |                       |
|                                              |    | Rise Time          |             |                       |
|                                              |    | Fall Time          |             |                       |
|                                              |    | Eye Diagram        | 1990        | ·                     |
|                                              |    | EOP Width          | 1000        |                       |
|                                              | Ľ  |                    | Ш           |                       |

**4.** Click the browse button ( ) for each test acquisition type (For example, LSSQ, FSSQ, HSSQ).

The Select a Waveform file dialog box appears.

- 5. Select the required waveform file(s). You must select all waveforms required for the acquisition type.
- 6. To change, remove, or add a file to the list, click the browse button next to the file name to change, and use the menu items to replace, remove (delete) or add a file in the list.
- 7. Click Start.

**Configuration tab** parameters Use the Configuration tab to set and view global instrument parameters for the selected tests. Available fields for editing depend on the selected test mode (Compliance or User Defined) as set in this tab or the DUT tab.

NOTE. You cannot change test parameters that are grayed out.

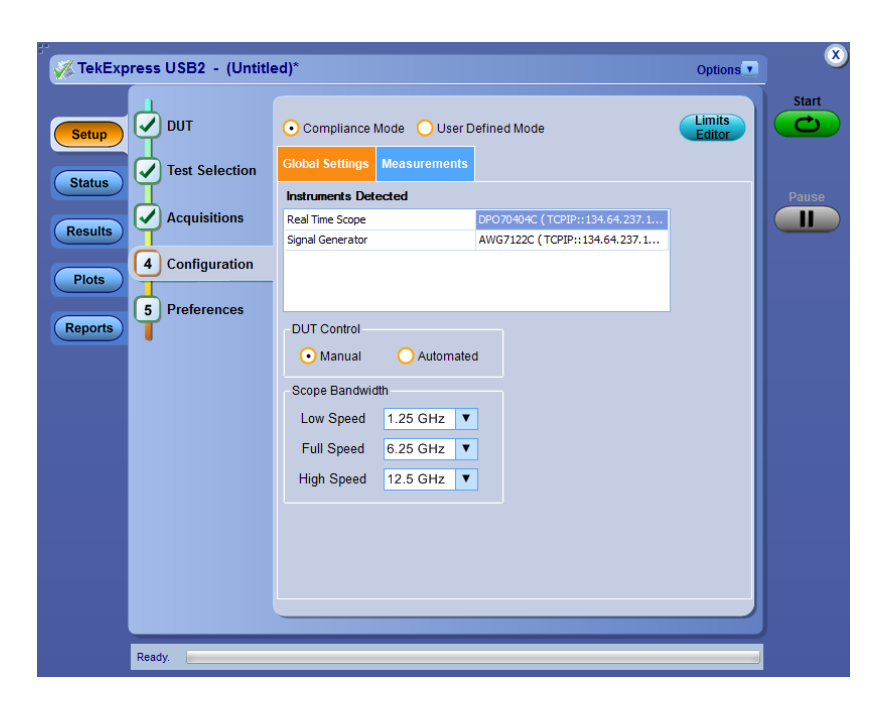

See also. Configuration tab: Global settings parameters

# Configuration tab: global settings and measurement parameters

The following table lists the Configuration tab settings and measurement parameters. Fields shown on this tab can change depending on selected items.

| Control              | Description                                                                                                    |
|----------------------|----------------------------------------------------------------------------------------------------|
| Test Mode            | Determines whether test parameters are in compliance or are able to be edited.                                                                                                    |
|                      | <ul> <li>Compliance: Most test parameter values<br/>cannot be edited. Select this for compliance<br/>mode testing.</li> </ul>                                                                                                    |
|                      | <ul> <li>User Defined: Enables editing of<br/>measurement configuration.</li> </ul>                                                                                                    |
| Limits Editor button | Opens the <b>Limits Editor</b> dialog box.<br>In User Defined Mode, use the Limits Editor to<br>edit individual test limit settings.                                                                                                    |
|                      | Constant Sector     Constant Sector     C |
|                      | In Compliance Mode, use the Limits Editor to view the measurement high and low limits used for selected tests. You cannot edit values while in Compliance mode.                                                                                                    |
| Global Settings Tab  | Displays a list of the connected instruments.                                                                                                    |
| Instruments Detected | Displays a list of the connected instruments<br>found during the instrument discovery.<br>Instrument types include equipment such as<br>oscilloscopes and signal sources (AWG). Select<br><b>Options &gt; Instrument Control Settings</b> to<br><i>refresh the connected instrument list</i> .                                                                                                    |
| DUT Control          | Display options for controlling DUT test mode.                                                                                                    |
| Manual:              | Select this option to control DUT test mode manually.                                                                                                    |
| Automated:           | Select this option to let TekExpress USB2<br>control the DUT test mode.<br>Controller PC IP: Enter the IP address of<br>Controller PC or Laptop.                                                                                                    |
| Scope Bandwidth      | Sets the oscilloscope bandwidth to use for Low<br>Speed, Full Speed and High Speed tests.<br>Select the bandwidth from the drop-down menu.                                                                                                    |

## Table 11: Configuration tab Global and Measurement Settings

| Control                  | Description                                                                                                    |
|--------------------------|----------------------------------------------------------------------------------------------------|
| Measurements Setting Tab | Displays a list of selected measurements and tests.                                                                                                    |
| Acquire/Analyze Tab      | Sets additional parameters for specified<br>measurements.<br>For example, if you select Eye Diagram<br>measurement under High Speed Signal Quality,<br>the Acquire and Analyze tabs are populated with<br>additional parameters to set.<br>Probe Type: Select the appropriate probe.<br>Custom Eye Mask: Browse to select a mask file. |

## See also.

About acquisitions

**Preferences tab** Use the Preferences tab to set the application action when a test measurement fails.

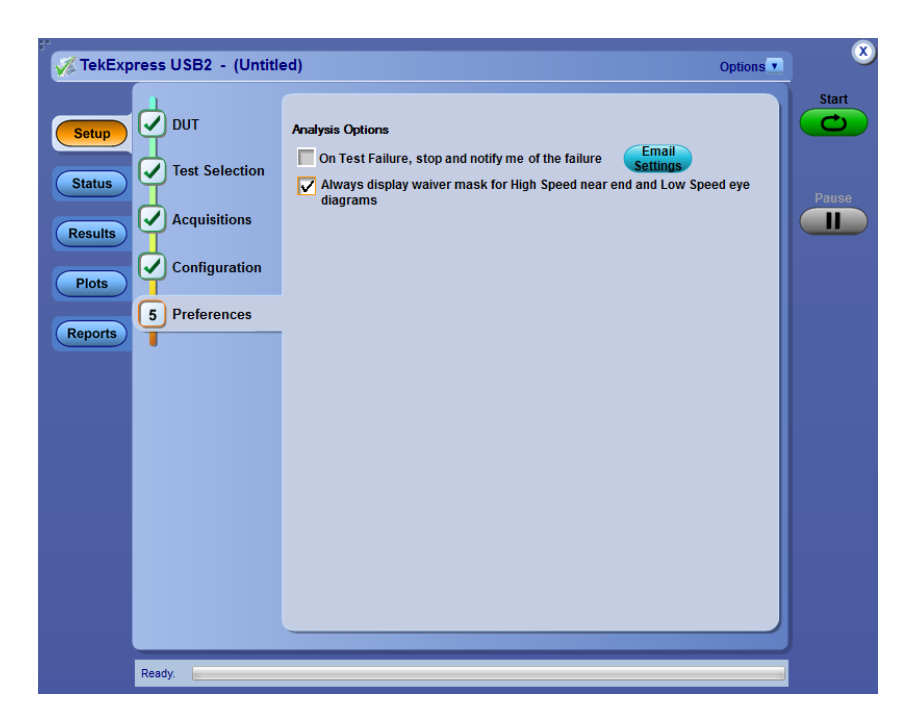

| Setting                                                                       | Description                                                                                                    |
|-------------------------------------------------------------------------------|----------------------------------------------------------------------------------------------------|
| On Test Failure, stop and notify me of the failure                            | Stops the test and sends an email when a test<br>fails.<br>Click <b>Email Settings</b> button and verify that<br>"Email Test Results when complete or on error"<br>is selected, and to verify the address to which<br>the email is sent. |
| Always display weiver mask for High Speed near end and Low Speed eye diagrams | Sets the application to add the weiver mask for<br>High Speed near end and Low Speed eye<br>diagrams to the reports.                                                                                                    |

## Table 12: Preferences tab settings

# Status panel overview

The **Status** button accesses the Test Status and Log View tabs, which provide status on test acquisition and analysis (Test Status tab) and a listing of test tasks performed (Log View tab). The application opens the Test Status tab when you start a test run. You can select the Test Status or the Log View tab to view these items while tests are running.

### Test status view

| Eve Diagram         HSSD         Completed         To be started           EOP Width         HSSD         Completed         To be started           Signal Rate         HSSD         Completed         To be started           Edge Monotonicity         HSSD         Completed         To be started           Edge Monotonicity         HSSD         Completed         To be started           Rate Time         HSSD         Completed         To be started           Rate Time         HSSD         Completed         To be started           Falling Edge Rate         HSSD         Completed         To be started           Consocurity         HSSD         Completed         To be started           Falling Edge Rate         HSSD         Completed         To be started           Consocurity         HSSD         Completed         To be started           Falling Edge Rate         HSSD         Completed         To be started           Consocurity Etter         HSSD         Completed         To be started           Pared JJ. Harr         HSSD         Completed         To be started           Pared JJ. Hare         HSD         Completed         To be started                                                                |
|----------------------------------------------------------------------------------------------------|
| Eye Dagvam         HSS0         Completed         To be started           EOP Vidth         HSS0         Completed         To be started           Signal Rate         HSS0         Completed         To be started           Edge Monstonicity         HSS0         Completed         To be started           Rains Edge Rate         HSS0         Completed         To be started           Falling Edge Rate         HSS0         Completed         To be started           Falling Edge Rate         HSS0         Completed         To be started           Falling Edge Rate         HSS0         Completed         To be started           Falling Edge Rate         HSS0         Completed         To be started           Falling Edge Rate         HSS0         Completed         To be started           Falling Edge Rate         HSS0         Completed         To be started           Falling Edge Rate         HSS0         Completed         To be started           Falling Edge Rate         HSS0         Completed         To be started           Falling Edge Rate         HSS0         Completed         To be started           Fall Time         HSS0         Completed         To be started           Paved All-Riter         HSS0 |
| EOP Width         HSS0         Completed         To be started           Signal Rate         HSS0         Completed         To be started           Edge Monotonicity         HSS0         Completed         To be started           Rising Edge Rate         HSS0         Completed         To be started           Faling Edge Rate         HSS0         Completed         To be started           Rise Time         HSS0         Completed         To be started           Faling Edge Rate         HSS0         Completed         To be started           Rise Time         HSS0         Completed         To be started           Faling Edge Rate         HSS0         Completed         To be started           Consecutive Lifter         HSS0         Completed         To be started           Faling Edge Rate         HSS0         Completed         To be started           Consecutive Lifter         HSS0         Completed         To be started           Paired Al Xitter         HSS0         Completed         To be started                                                                                                    |
| Signal Rate         HSSQ         Completed         To be started           Edge Monotoxicy         HSSQ         Completed         To be started           Raing Edge Role         HSSQ         Completed         To be started           Raing Edge Role         HSSQ         Completed         To be started           Raing Edge Role         HSSQ         Completed         To be started           Raing Tame         HSSQ         Completed         To be started           Fail Time         HSSQ         Completed         To be started           Consocutive Starter         HSSQ         Completed         To be started           Paired XI.Harr         HSSQ         Completed         To be started                                                                                                    |
| Edge Inducation city         HSSQ         Completed         To be started           Rising Edge Rate         HSSQ         Completed         To be started           Falling Edge Rate         HSSQ         Completed         To be started           Rise Time         HSSQ         Completed         To be started           Fall Time         HSSQ         Completed         To be started           Fall Time         HSSQ         Completed         To be started           Consecutive Jitter         HSSQ         Completed         To be started           Paved KJ Kilter         HSSQ         Completed         To be started                                                                                                    |
| Rising Edge Rate         HSS0         Completed         To be started           Falling Edge Rate         HSS0         Completed         To be started           Rise Time         HSS0         Completed         To be started           Fall         Fall         HSS0         Completed         To be started           Rise Time         HSS0         Completed         To be started           Consecutive Starter         HSS0         Completed         To be started           Pasted JA: Uter         HSS0         Completed         To be started                                                                                                    |
| Failing Gloge Rate         HSS 0         Completed         To be standed           Rea Time         HSS 0         Completed         To be standed           Fail Time         HSS 0         Completed         To be standed           Fail Time         HSS 0         Completed         To be standed           Consecutive Stort         HSS 0         Completed         To be standed           Pared UK Stort         HSS 0         Completed         To be standed           Pared UK Stort         HSS 0         Completed         To be standed                                                                                                    |
| Rise Time         HSSO         Completed         To be started           Fail Time         HSSO         Completed         To be started           Consecutive Jitter         HSSO         Completed         To be started           Paired JK Jitter         HSSO         Completed         To be started           Dated SL Jitter         HSSO         Completed         To be started                                                                                                    |
| Fail Time HSSQ Completed To be started<br>Consecutive Jiter HSSQ Completed To be started<br>Paired IX Jitter HSSQ Completed To be started<br>Durand KI Jiter USSQ Completed To be started                                                                                                    |
| Consecutive Jitter HSSQ. Completed To be started<br>Paired JK Jitter HSSQ. Completed To be started<br>Dated K / Itter HSSQ. Completed To be started                                                                                                    |
| Paired JK Jitter HSSQ Completed To be started Drived KL Biter HSSQ Completed To be started                                                                                                    |
| Paired K1 litter HSSO Completed To be started                                                                                                    |
| To be stated                                                                                                    |

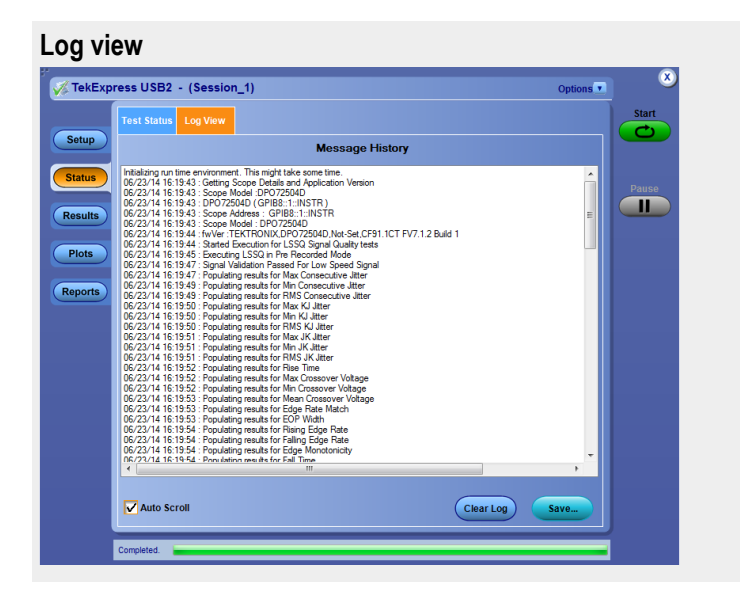

# Table 13: Status panel : Log View pane settings

| Control         | Description                                                                                                    |
|-----------------|----------------------------------------------------------------------------------------------------|
| Message History | Window that lists all executed test operations and timestamp information.                                                                                        |
| Auto Scroll     | Enables automatic scrolling of the log view as information is added to the log during the test.                                                                  |
| Clear Log       | Clears all messages from the log view.                                                                                                    |
| Save            | Saves the log file to a text file. Use the standard<br>Save File window to navigate to and specify the<br>folder and file name to which to save the log<br>text. |

## **See also** *Application panel overview*

# **Results panel**

**Results panel overview** 

When a test finishes, the application automatically opens the **Results** panel to display a summary of test results.

| 0 | verall Test Result 🥑 Pa | SS                            |            |             |                 | F                             | Preferences |
|---|-------------------------|-------------------------------|------------|-------------|-----------------|-------------------------------|-------------|
|   | Test Name               | Details                       | Speed      | Pass/Fail   | Value           | Margin                        | Comments    |
|   | 🛨 Falling Edge Rate     | Falling Edge<br>Rate          | High Speed | Pass        | 953.260<br>V/us | 1179.740<br>V/us              | N.A         |
|   | + Paired KJ Jitter      | Max KJ<br>Jitter              | High Speed | Informative | 37.461 ps       | N.A                           | N.A         |
|   | + Paired KJ Jitter      | Min KJ<br>Jitter              | High Speed | Informative | -31.774 ps      | N.A                           | N.A         |
|   | + Paired KJ Jitter      | RMS KJ<br>Jitter              | High Speed | Informative | 10.075 ps       | N.A                           | N.A         |
|   | Signal Rate             | Signal Rate                   | High Speed | 🥑 Pass      | 480.022<br>Mbps | 0.262 Mbps<br>& 0.218<br>Mbps | N.A         |
|   | + Rising Edge Rate      | Rising Edge<br>Rate           | High Speed | Pass        | 937.390<br>V/us | 1195.610<br>V/us              | N.A         |
|   | Edge Monotonicity<br>+  | Edge<br>Monotonicit<br>y      | High Speed | 🥑 Pass      | 0.000 mV        | 50.000 mV                     | N.A         |
|   | + EOP Width             | EOP Width                     | High Speed | Pass        | 8.0 bits        | 0.480 bits &<br>0.520 bits    | N.A         |
| , | Eye Diagram             | Mask Hits                     | High Speed | 🥑 Pass      | 0.000           | 0.000 &<br>1.000              | N.A         |
|   | 🗄 Rise Time             | <b>Rise Time</b>              | High Speed | Pass        | 682.750 ps      | 382.750 ps                    | N.A         |
|   | Consecutive Jitter<br>+ | Max<br>Consecutiv<br>e Jitter | High Speed | Informative | 58.905 ps       | N.A                           | N.A         |
|   | Consecutive Jitter<br>+ | Min<br>Consecutiv<br>e Jitter | High Speed | Informative | -32.161 ps      | N.A                           | N.A         |
|   | Consecutive Jitter      | RMS                           | High Speed |             | 22.983 ps       | N.A                           | N.A         |

The Overall Test Result is displayed at the top left of the Results table. If all of the tests for the session pass, the overall test result is Pass. If one or more tests fail, the overall test result is Fail.

Set viewing preferences for this panel from the *Preferences menu* in the upper right corner. Viewing preferences include showing whether a test passed or failed, summary or detailed results, and enabling wordwrap.

Each test result occupies a row in the Results table. By default, results are displayed in summary format with the measurement details collapsed and with the Pass/Fail column visible. Change the view in the following ways:

- To expand and collapse tests to show more or less detail, click the plus and minus buttons in the table.
- To expand the width of a column, place the cursor over the vertical line that separates the column from the column to the right. When the cursor changes to a double-ended arrow, hold down the mouse button and drag the column to the desired width.
- To clear all test results displayed, click **Clear**.
- Use the *Preferences menu* to change how some items display in the Results panel.

See also.

|                         | View a report                                                                                                    |  |  |  |  |  |  |  |  |
|-------------------------|----------------------------------------------------------------------------------------------------|--|--|--|--|--|--|--|--|
|                         | Application panels overview                                                                                                    |  |  |  |  |  |  |  |  |
|                         |                                                                                                    |  |  |  |  |  |  |  |  |
| Preferences menu        | The Preferences menu is part of the Results panel display. Use the Preferences menu to change how some items display in the Results panel.                                                                                                    |  |  |  |  |  |  |  |  |
|                         | To stop the test and send an email when test fails, select Preferences > On<br>Test Failure, stop and notify me of the failure.                                                                                                    |  |  |  |  |  |  |  |  |
|                         | To display the weiver mask for High Speed near end and Low Speed eye<br>diagrams in the reports, select Preferences > Always display weiver mask<br>for High Speed near end and Low Speed eye diagrams.                                               |  |  |  |  |  |  |  |  |
|                         | See also. Results panel overview                                                                                                    |  |  |  |  |  |  |  |  |
| View test-related files | Files related to tests are stored in the My TekExpress\USB2 folder. Each test setup in this folder has a test setup file and a test setup folder, both with the test setup name.                                                                      |  |  |  |  |  |  |  |  |
|                         | The test setup file is preceded by the TekExpress icon and usually has no visible file name extension.                                                                                                    |  |  |  |  |  |  |  |  |
|                         | Inside the test setup folder is another folder named for the DUT ID used in the test sessions. The default is DUT001.                                                                                                    |  |  |  |  |  |  |  |  |
|                         | Inside the DUT001 folder are the session folders and files. Each session also has a folder and file pair, both named for the test session using the naming convention (date)_(time). Each session file is stored outside its matching session folder: |  |  |  |  |  |  |  |  |
|                         | <pre> 20110520_154553 20110520_154713 20110520_155111 20110520_155920 20110520_160103 20110520_154553 20110520_154713 20110520_155111 20110520_155920 20110520_155920 20110520_155920</pre>                                                           |  |  |  |  |  |  |  |  |

Each session folder contains image files of any plots generated from running the test session. If you selected to save all waveforms or ran tests using prerecorded waveform files, these are included here.

The first time you run a new, unsaved session, the session files are stored in the Untitled Session folder located at ... \My TekExpress\TekExpress USB2. When you name and save the session, the files are placed in a folder with the name that you specify. A copy of the test files stay in the Untitled Session folder until you run a new test or until you close the application.

#### See also. '

*File name extensions Required \My TekExpress folder settings* 

## **Plots panel**

The Plots panel displays a summary of plot generated during run.

Depending on DUT speed and selected measurement(s), application will generate one/two plot(s) for each speed. These two plots are waveform plot and eye diagram plot.

These plots have zoom, cursors, save, and dock/undock features.

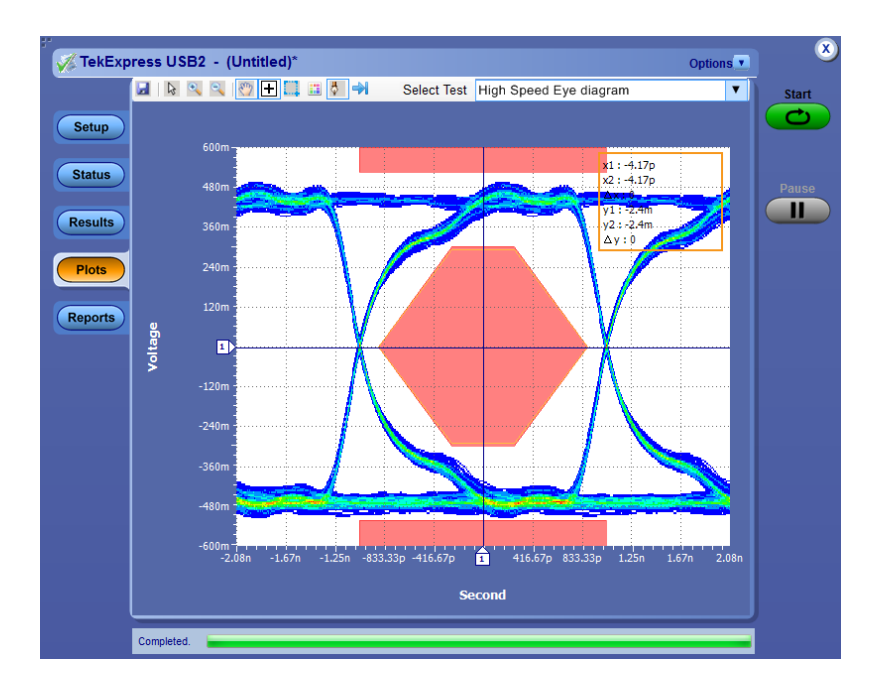

**See also** *Application panel overview* 

# **Reports panel**

**Reports panel overview** 

Use the Reports panel to view saved reports, name and save reports from the current session, select test content to include in reports, and select report viewing options.

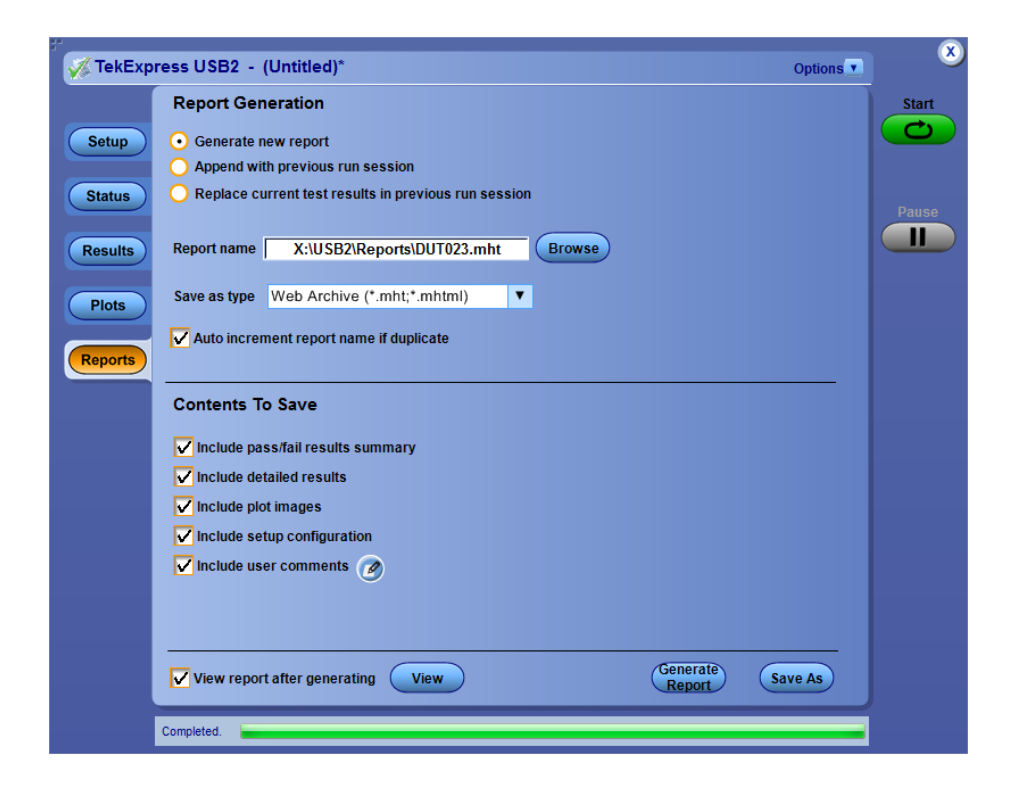

For information on setting up reports, see *Select report options*. For information on viewing reports, see *View a Report*.

See also. About panels

## Select report options

Click the **Reports** button and use the Reports panel controls to select which test result information will be included in the report, and the naming conventions to use for the report.

Select report options before running a test or when creating and saving test setups. Report settings are included in saved test setups.

In the Reports panel, select from the following report options:

## **Table 14: Report options**

| Setting                                      | Description                                                                                                    |
|----------------------------------------------|----------------------------------------------------------------------------------------------------|
| Report Generation                            | 1                                                                                                    |
| Generate new report                          | Creates a new report.                                                                                                    |
| Append to previous run session               | Appends the latest test results to the end of the current session's test results report.                                                                                                    |
| Replace current test in previous run session | Replaces the previous test results with the latest test results. Results from newly added tests are appended to the end of the report.                                                                                                    |
| Report name                                  | Displays the name and location from which to<br>open a report. The default location is at <i>My</i><br><i>TekExpress\USB2\Untitled Session</i> . The report<br>file in this folder gets overwritten each time you<br>run a test unless you specify a unique name or<br>select to auto increment the report name.<br>Change the report name or location. |
|                                              | Do one of the following:                                                                                                    |
|                                              | In the Report Path field, enter a new folder path and name.                                                                                                    |
|                                              | <ul> <li>Double-click in the Report Path field and<br/>then make selections from the popup<br/>keyboard and click the Enter button.</li> </ul>                                                                                                    |
|                                              | Be sure to include the entire folder path, the file<br>name, and the file extension. For example: C:<br>\Documents and Settings\your user name\My<br>Documents\My TekExpress\USB<br>\DUT001_Test_72.7.1.3.mht.                                                                                                    |
|                                              | <b>NOTE.</b> You cannot set the file location using the Browse button.                                                                                                    |
|                                              | Open an existing report.                                                                                                    |
|                                              | Click <b>Browse</b> , locate and select the report file<br>and then click <b>View</b> at the bottom of the panel.                                                                                                    |
| Save as type                                 | Saves a report in the selected output format (Web archive or PDF).                                                                                                    |

| Setting                                 | Description                                                                                                    |
|-----------------------------------------|----------------------------------------------------------------------------------------------------|
| Auto increment report name if duplicate | Sets the application to automatically increment<br>the name of the report file if the application finds<br>a file with the same name as the one being<br>generated. For example: DUT001, DUT002,<br>DUT003. This option is enabled by default.                                                                                                    |
| Contents To Save                        |                                                                                                    |
| Include pass/fail info in details table | Select to include the column labeled Test Result<br>(indicating whether the test passed or failed) in<br>the report. For details, see Report Contents in<br><i>View a report</i> .                                                                                                    |
| Include detailed results                | Select to include detailed results of a test                                                                                                    |
| Include plot images                     | Select to include plotted diagrams such as Eye diagram.                                                                                                    |
| Include setup configuration             | Select to include hardware and software<br>information in the summary box at the top of the<br>report. Information includes: the oscilloscope<br>model and serial number, probe model and<br>serial number, the oscilloscope firmware<br>version, SPC and factory calibration status, and<br>software versions for applications used in the<br>measurements. |
| Include user comments                   | Select to include any comments about the test<br>that you or another user added in the DUT tab of<br>the Setup panel. Comments appear in the<br>Comments section, under the summary box at<br>the beginning of each report.                                                                                                    |
| View Report After Generating            | Select to automatically open the report in a Web browser when the test completes. This option is selected by default.                                                                                                    |
| View button                             | Click to view the most current report.                                                                                                    |
| Generate Report                         | Generates a new report based on the current (most-recent) analysis results.                                                                                                    |
| Save As                                 | Specify a name for the report.                                                                                                    |

- View a report The application automatically generates a report when test analysis is completed and displays the report in your default Web browser (unless you cleared the View **Report After Generating** check box in the Reports panel before running the test). If you cleared this check box, or to view a different test report, do the following:
  - 1. Click the **Reports** button.
  - 2. Click the Browse button and locate and select the report file to view.
  - 3. In the **Reports** panel, click **View**.

For information on changing the file type, file name, and other report options, see *Select report options*.

**Report contents** A report shows specified test details, such as detailed results and plots, as set in the Reports panel.

Setup configuration information

Setup configuration information is listed in the summary box at the beginning of the report. This information includes the oscilloscope model and serial number, and software versions. To exclude this information from a report, clear the **Include Setup Configuration** check box in the Reports panel before running the test.

| Tektronix TekExpress USB2 Report<br>Report for Device |               |                    |             |                            |              |                      |                      |  |
|-------------------------------------------------------|---------------|--------------------|-------------|----------------------------|--------------|----------------------|----------------------|--|
| Satur Information                                     |               |                    |             |                            |              |                      |                      |  |
| DUT ID                                                |               | DUTOD              |             | Suite                      |              | Device               |                      |  |
| Dot iD                                                |               | 2014 05 10 00:2    | 7.05        | Table UCDD                 |              | Device               | J).                  |  |
| Date/Time                                             |               | 2014-06-18 00.5    | 1.20        | Tekexpress USB2            |              | 2.0.1.42             | u)                   |  |
| Acquisition Mode                                      |               | File Recorded      |             | Framework Versio           | 11           | 5.0.1.45<br>MCO72004 |                      |  |
| Test Folint                                           |               | Par criu           |             | scope model                |              | M5072004             |                      |  |
| Over All Test Resu                                    | int           | Pass<br>6 Seconds  |             | -                          |              |                      |                      |  |
| Total Execution II                                    | me Consul Com | o seconds          |             |                            |              |                      |                      |  |
| DUT COMMENT:                                          | General Com   | nent – USB2–Device |             |                            |              |                      |                      |  |
| 7.11                                                  |               |                    |             |                            |              |                      |                      |  |
| Fire Diagram                                          | ary rable     |                    |             | Race                       |              |                      |                      |  |
| Eve Diagram                                           |               |                    |             | Pass                       |              |                      |                      |  |
| EOF WIDTI                                             |               |                    |             | Pass                       |              |                      |                      |  |
| Signal Kate                                           | ,             |                    |             | Pass                       |              |                      |                      |  |
| Pising Edge Pate                                      | <i>L</i>      |                    |             | Pass                       |              |                      |                      |  |
| Falling Edge Rate                                     |               |                    |             | Pass                       |              |                      |                      |  |
| Pice Time                                             |               |                    |             | Pass                       |              |                      |                      |  |
| Rise Time                                             |               |                    |             | Pass                       |              |                      |                      |  |
| Fail Time                                             |               |                    |             | Pass                       |              |                      |                      |  |
| Consecutive Itter                                     |               |                    |             | Informative                |              |                      |                      |  |
| Paired JK litter                                      |               |                    |             | Informative                |              |                      |                      |  |
| Paired KI litter                                      |               |                    |             | informative                |              |                      |                      |  |
|                                                       |               |                    |             |                            |              |                      |                      |  |
| Eye Diagram                                           |               |                    |             |                            |              |                      |                      |  |
| Measurement<br>Details                                | Speed         | Measured Value     | Test Result | Margin                     | Low Limit    | High Limit           | Comments             |  |
| Mask Hits                                             | High Speed    | 0.000              | Pass        | 0.000 & 1.000              | 0.000        | 1.000                | N.A                  |  |
| COMMENTS                                              |               |                    |             |                            |              |                      |                      |  |
|                                                       |               |                    |             |                            |              | <u>B</u>             | ack to Summary Table |  |
| EOP Width                                             |               |                    |             |                            |              |                      |                      |  |
| Measurement<br>Details                                | Speed         | Measured Value     | Test Result | Margin                     | Low Limit    | High Limit           | Comments             |  |
| EOP Width                                             | High Speed    | 8.0 bits           | Pass        | 0.480 bits &<br>0.520 bits | 7.500 bits   | 8.500 bits           | N.A                  |  |
| COMMENTS                                              |               |                    |             |                            |              |                      |                      |  |
|                                                       |               |                    |             |                            |              | <u>B</u>             | ack to Summary Table |  |
| Signal Rate                                           |               |                    |             |                            |              |                      |                      |  |
| Measurement<br>Details                                | Speed         | Measured Value     | Test Result | Margin                     | Low Limit    | High Limit           | Comments             |  |
| Signal Rate                                           | High Speed    | 480.022 Mbps       | Pass        | 0.262 Mbps & 0.218 Mbps    | 479.760 Mbps | 480.240 Mbps         | N.A                  |  |
| COMMENTS                                              |               |                    |             |                            |              |                      |                      |  |

User comments

If you include comments in the test report, any comments you added in the **DUT** tab are shown at the top of the report.

Test result summary

The Test Result column indicates whether a test passed or failed. If the test passed, the cell text is green. If the test failed, the text is red. To exclude this information from a report, clear the **Include Pass/Fail Results Summary** check box in the Reports panel before running the test.

See also.

Results panel overview View test-related files

# **Running tests**

# Test process flow

Allow test instrument to warm up for 20 minutes before running tests and use the following list to set up and perform USB2 tests.

- **1.** Set up test equipment.
- 2. Verify that required instruments are connected to USB2 fixtures.
- 3. Set DUT parameters.
- 4. Select tests.
- 5. View acquisition settings.
- 6. Set global signal-related parameters.
- 7. Select test notification preferences.
- 8. Select report options.
- 9. Check the prerun checklist.
- 10. Click Start to Run tests.

**See also** *About test setups* 

About running tests

# Instrument and DUT connection setup

Click the **Setup > Test Selection > Schematic** button to open a PDF file that shows the compliance test setup diagrams (instrument, DUT, and cabling) for supported testing configurations.

See also Minimum system requirements View connected instruments

# **Running tests**

After selecting and configuring tests, review the *prerun checklist* and then click **Start** to run the tests. While tests are running, you cannot access the Setup or Reports panels. To monitor the test progress, switch back and forth between the Status panel and the Results panel.

The application displays a report when the tests are complete. While the tests are running, other applications may display windows in the background. The TekScope application takes precedence over other applications, but you can switch to other applications by using the **Alt** + **Tab** key combination. To keep the TekExpress USB2 application on top, select **Keep On Top** from the **Options** menu.

**See also** *Configuration tab parameters* 

# Prerun checklist

Make sure that all the required instruments are properly warmed up for 20 minutes before running tests and do the following before you click the **Start** button to run a test:

**NOTE.** If this is the first time you are running a test on the application, make sure that you have done the steps in *Required*\*My TekExpress folder settings* before continuing.

- 1. Perform Signal Path Compensation (SPC)
  - a. On the oscilloscope main menu, select the Utilities menu.
  - b. Select Instrument Calibration.
  - c. Follow the on-screen instructions.
- **2.** Verify that the correct instruments are connected (oscilloscope and signal sources):
  - a. In TekExpress USB2, click Setup > Configuration.
  - b. Click Global Settings.
  - c. In the Instrument Detected list, verify that the test setup instruments are shown. If they are not, click the arrow button to list and select from all detected instruments. If the required instrument is still not listed, use the TekExpress Instrument Control Settings dialog box to scan for and detect instruments (see *View connected instruments*).

**See also** *Instrument and DUT connection setup* 

# Saving and recalling test setup files

## Test setup files overview

Saved test setup information (such as the selected oscilloscope, general parameters, acquisition parameters, measurement limits, waveforms (if applicable), and other configuration settings) are all saved under the setup name at **X:\USB2**.

Use test setups to:

- Run a new session, acquiring live waveforms, using a saved test configuration.
- Create a new test setup based on an existing one.
- View all the information associated with a saved test, including the log file, the history of the test status as it executed, and the results summary.
- Run a saved test using saved waveforms.

See also

Save a test setup

Recall a saved test setup

## Save a test setup file

Save a test setup before or after running a test to save the test settings. Create a new test setup from any open setup or from the default setup. When you select the default test setup, all parameters are returned to the application's default values.

To immediately save the current setup session to the same setup name, select **Options > Save Test Setup**.

To immediately save the current setup session to a new setup name, select **Options > Save Test Setup As**.

To create and save a new setup from the default test setup:

- Select Options > Default Test Setup to return the application to default test settings.
- 2. Click the application **Setup** button and use the setup tabs to set required options and parameters (DUT, Test Selection).
- 3. Click the application **Reports** button and set *report options*.
- 4. Optional: Click **Start** to run the test and verify that it runs correctly and captures the specified test information and reports. If it does not, edit the parameters and repeat this step until the test runs to your satisfaction.

Running the test helps verify that all parameters are set correctly, but it is not a necessary step.

5. Select Options > Save Test Setup. Enter the file name for the new setup file. The application saves the file to X:\USB2\<session name>.

See also Test process flow

View test-related files Configuration tab parameters

# Open (load) a saved test setup file

These instructions are for recalling saved test setups.

- 1. Select Options > Open Test Setup.
- Select the setup from the list and click Open. Setup files must be located at X:\USB2.

See also About test setups Create a new test setup based on an existing one Test setups overview Run a saved test in prerecorded mode

# Run a saved test in prerecorded mode

Use this option to rerun a complete test using just the oscilloscope and the saved test setup files including the captured waveforms from the saved test.

**NOTE.** When you run a saved test in prerecorded mode and then save it under the same name, the test results are saved in a new session folder named for the date and time of the session. Any test settings that you changed for the session are saved as a new test session file and are paired with a folder of the same name. For example, when you open a test setup that has multiple sessions and you select a session from the Run session list in the DUT tab, the settings associated with that test session are restored.

Each test session folder has a matching test session file that stores the individual test settings for that session.

- 1. Use the Options menu to *Open a saved test setup file*
- Select Setup > DUT and then select Use pre-recorded waveform files. A Run session drop-down list appears that displays the previous saved sessions for this test.
- **3.** Select the session to run.

**NOTE.** If you select a session for which no waveform files were saved, you will receive an error message. Either select another test session or select waveform files to use.

- 4. Click Start.
- 5. To save the test results, session settings, and related files, save the test setup before selecting another test setup or exiting the application.

See also About test setups

Create a new test setup based on an existing one Test setups overview

# Create a new test setup file based on an existing one

Use this method to create a variation on a test setup without having to create the setup from the beginning.

1. Select Options > Open Test Setup.

The File Open dialog box appears.

- 2. Select a setup from the list and then click **Open**.
- **3.** Use the Setup and Reports panels to modify the parameters to meet your testing requirements.
- 4. Select **Options > Save Test Setup As**.
- 5. Enter a test setup name and click Save.

See also About test setups Set DUT parameters Select acquisitions

# **TekExpress USB2 programmatic interface**

# About the programmatic interface

The Programmatic interface seamlessly integrates the TekExpress USB2 application with the high-level automation layer. This also lets you control the state of the TekExpress USB2 application running on a local or a remote computer.

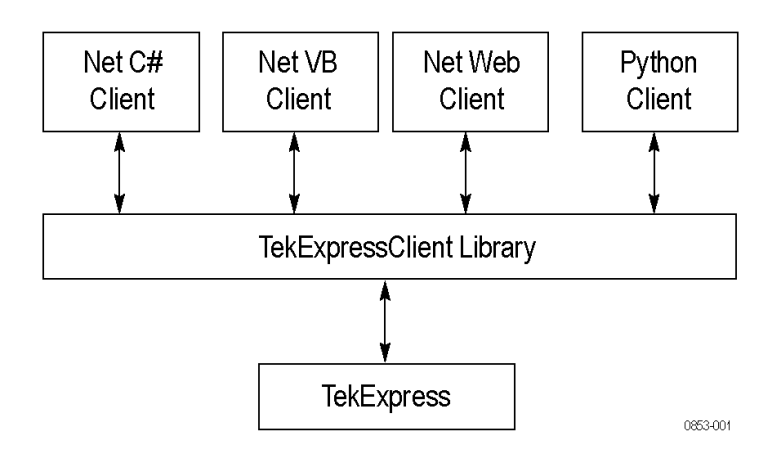

The following terminology is used in this section to simplify description text:

- TekExpress USB2 Client: A high-level automation application that communicates with TekExpress USB2 using TekExpress USB2 Programmatic Interface.
- TekExpress USB2 Server: The TekExpress USB2 application when being controlled by TekExpress USB2 Client.

TekExpress USB2 leverages .Net Marshalling to enable the Programmatic Interface for TekExpress USB2 Client. TekExpress USB2 provides a client library for TekExpress USB2 clients to use the programmatic interface. The TekExpress USB2 client library is inherited from .Net MarshalByRef class to provide the proxy object for the clients. The TekExpress USB2 client library maintains a reference to the TekExpress USB2 Server and this reference allows the client to control the server state.

## See also Requirements for Developing TekExpress Client

## To enable remote access

To access and remotely control an instrument using the TekExpress USB2 programmatic interface, you need to change specific firewall settings as follows:

- 1. Access the Windows Control Panel and open the Windows Firewall tool (Start > Control Panel > All Control Panel Items > Windows Firewall).
- 2. Click Advance Settings > Inbound Rules.
- **3.** Scroll through the **Inbound Rules** list to see if the following items (or with a similar name) are shown:
  - TekExpress USB2
  - TekExpress

| Windows Firewall with Advanced<br>File Action View Help | I Security                            |       |         |         |        |   |
|---------------------------------------------------------|---------------------------------------|-------|---------|---------|--------|---|
| 💣 Windows Firewall with Advance                         | Inbound Rules                         |       |         |         |        |   |
| Inbound Rules                                           | Name                                  | Group | Profile | Enabled | Action | * |
| Connection Security Rules                               | 🕑 secondary HTTP Port                 |       | All     | Yes     | Allow  |   |
| Monitoring                                              | SimpleGpibServer                      |       | All     | Yes     | Allow  |   |
| ,                                                       | 🕑 SimpleGpibServer                    |       | All     | Yes     | Allow  |   |
|                                                         | 🕑 Status Port                         |       | All     | Yes     | Allow  |   |
|                                                         | TDSCSA8000                            |       | All     | Yes     | Allow  |   |
|                                                         | O TDSCSA8000                          |       | All     | Yes     | Allow  | _ |
|                                                         | Teamviewer Remote Control Application |       | Domain  | Yes     | Allow  | - |
|                                                         | Teamviewer Remote Control Application |       | Domain  | Yes     | Allow  | - |
|                                                         | C TekmDNSResponder                    |       | Domain  | Yes     | Allow  |   |

- **4.** If both items are shown, you do not need to set up any rules. Exit the Windows Firewall tool.
- 5. If one or both are missing, use the following procedure to run the New Inbound Rule Wizard and add these executables to the rules to enable remote access to the TekExpress USB2 application.
- 6. On the client side, include controller.exe through which TekExpress USB2 application is remotely controlled. For example, if the application is controlled using python scripts the "ipy64.exe" should be included as part of Inbound rules.

## Run the New Inbound Rule Wizard

1. Click New Rule (in Actions column) to start the New Inbound Rule Wizard.

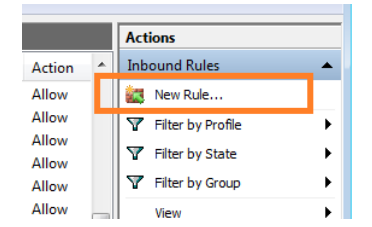

- 2. Verify that **Program** is selected in the Rule Type panel and click **Next**.
- **3.** Click **Browse** in the Program panel and navigate to and select one of the following TekExpress USB2 applications (depending on the one for which you need to create a rule):
  - TekExpress USB2.exe
  - TekExpress.exe

**NOTE.** See Application directories and contentfor the path to the application files.

- 4. Click Next.
- 5. Verify that Allow the connection is selected in the Action panel and click Next.
- 6. Verify that all fields are selected (**Domain**, **Private**, and **Public**) in the Profile panel and click **Next**.
- 7. Use the fields in the Name panel to enter a name and optional description for the rule. For example, a name for the TekExpress USB2 application could be **TekExpress USB2 Application**. Add description text to further identify the rule.
- 8. Click Finish to return to the main Windows Firewall screen.
- **9.** Scroll through the Inbound Rules list and verify that the list shows the rule that you just entered.

| Windows Firewall with Advance Int | bound Rules                  |       |         |         |        |          |                                                                               |     | Actions           |     |
|-----------------------------------|------------------------------|-------|---------|---------|--------|----------|-------------------------------------------------------------------------------|-----|-------------------|-----|
| Inbound Rules Na                  | ame                          | Group | Profile | Enabled | Action | Override | Program                                                                       | ^   | Inbound Rules     |     |
| Connection Security Rules         | Teamviewer Remote Contr      |       | Public  | Yes     | Allow  | No       | C:\Program Files (x86)\TeamViewer\Version8\TeamViewer.exe                     |     | New Rule          |     |
| Monitoring                        | Teamviewer Remote Contr      |       | Public  | Yes     | Allow  | No       | C:\Program Files (x86)\TeamViewer\Version8\TeamViewer.exe                     |     | Filter by Drofile |     |
|                                   | Teamviewer Remote Contr      |       | Public  | Yes     | Allow  | No       | C:\Program Files (x86)\TeamViewer\Version8\TeamViewer_Service.exe             |     | The by rome       | - 1 |
| 0                                 | TekExpress EXE (USB2)        |       | All     | Yes     | Allow  | No       | %ProgramFiles% (x86)\Tektronix\TekExpress\TekExpress USB2\TekExpress.exe      |     | Y Filter by State | '   |
| 0                                 | TekExpress USB2 EXE          |       | All     | Yes     | Allow  | No       | %ProgramFiles% (x86)\Tektronix\TekExpress\TekExpress USB2\TekExpress USB2.exe |     | Pilter by Group   |     |
| 0                                 | TekmDNSResponder             |       | ILA     | Yes     | Allow  | No       | C:\Program Files\Tektronix\LXI\Bin\mDNSResponder.exe                          |     | View              |     |
|                                   | TekmDNSResponder             |       | All     | Yes     | Allow  | No       | C:\Program Files\Tektronix\LXI\Bin\mDNSResponder.exe                          | 100 | Radiat            |     |
| 0                                 | Tektronix VISA Call Monitor  |       | Private | Yes     | Allow  | No       | C:\VXIpnp\WINNT\TekVISA\Bin\CallMonitor.exe                                   |     | (a) Refresh       |     |
| 0                                 | Tektronix VISA Excel Toolbar |       | Private | Yes     | Allow  | No       | C:\VXIpnp\WINNT\TekVISA\Bin\SetupTekXL.exe                                    |     | Export List       |     |

**10.** Repeat steps *I* through *II* to enter the other TekExpress USB2 executable if it is missing from the list. Enter **TekExpress USB2 PI** as the name.

- **11.** Scroll through the Inbound Rules list and verify that the list shows the rule that you just entered.
- **12.** Exit the Windows Firewall tool.

| To use the remote access: |    | Obtain the IP address of the instrument on which you are running TekExpress USB2. |
|---------------------------|----|-----------------------------------------------------------------------------------|
|                           | 2. | On the PC from which you are accessing the remote instrument, use                 |

2. On the PC from which you are accessing the remote instrument, use the instrument IP address as part of the TekExpress USB2 PI code to access that instrument. For example:

```
object obj = piClient.Connect("134.64.235.198",out
clientid);
```

# **Requirements for developing TekExpress USB2 client**

While developing a TekExpress USB2 Client, use the TekExpressClient.dll. The client can be a VB .Net, C# .Net, Python, or Web application. Examples for interfaces in each of these applications are in the Samples folder.

| References required | TekExpressClient.dll has an internal reference to IIdlglib.dll and |
|---------------------|--------------------------------------------------------------------|
|                     | IRemoteInterface.dll.                                              |

- IIdlglib.dll has a reference to TekDotNetLib.dll.
- IRemoteInterface.dll provides the interfaces required to perform the remote automations. It is an interface that forms the communication line between the server and the client.
- IIdlglib.dll provides the methods to generate and direct the secondary dialog messages at the client-end.

**NOTE.** The end-user client application does not need to reference to these DLL files. It is essential to have these DLLs (IRemoteInterface.dll, IIdlglib.dll and TekDotNetLib.dll) in the same folder as that of TekExpressClient.dll.

**Required steps for a client** The client uses the following steps to use TekExpressClient.dll to programmatically control the server:

Develop a client UI to access the interfaces exposed through the server. This client loads TekExpressClient.dll to access the interfaces. After TekExpressClient.dll is loaded, the client UI can call the specific functions to run the operations requested by the client. When the client is up and running, it does the following to run a remote operation:

- **1.** To connect to the server, the client provides the IP address of the PC where the server is running.
- 2. The client locks the server application to avoid conflict with any other Client that may try to control the server simultaneously. "Lock" would also disable all user controls on the server so that server state cannot be changed by manual operation.

If any other client tries to access a server that is locked, it will receive a notification that the server is locked by another client.

- **3.** When the client has connected to and locked the server, the client can access any of the programmatic controls needed to run the remote automations.
- 4. After the client operations finish, the client unlocks the server.

# Remote proxy object

The server exposes a remote object to let the remote client access and perform the server-side operations remotely. The proxy object is instantiated and exposed at the server-end through marshalling.

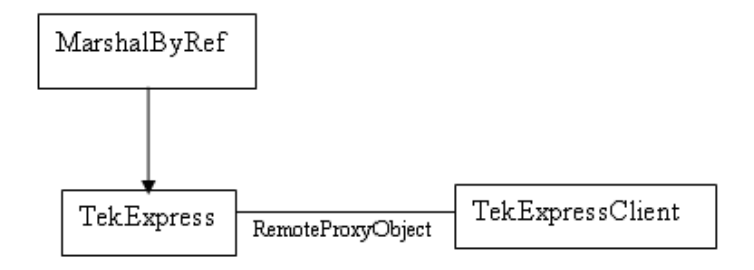

The following is an example:

RemotingConfiguration.RegisterWellKnownServiceType (typeof (TekExpressRemoteInterface), "TekExpress Remote interface", WellKnownObjectMode.Singleton);

This object lets the remote client access the interfaces exposed at the server side. The client gets the reference to this object when the client gets connected to the server.

For example,

//Get a reference to the remote object

```
remoteObject =
(IRemoteInterface)Activator.GetObject(typeof(IRemoteInterfac
e), URL.ToString());
```

# **Client proxy object**

The client exposes a proxy object to receive certain information.

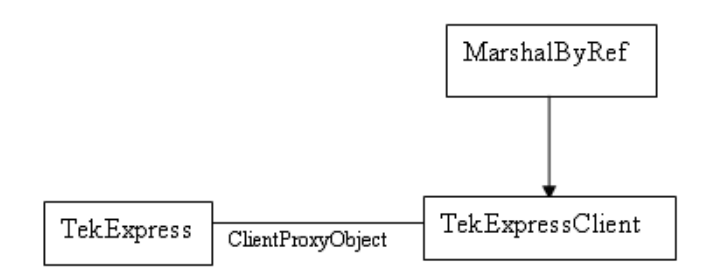

For example,

//Register the client proxy object

WellKnownServiceTypeEntry[] e =
RemotingConfiguration.GetRegisteredWellKnownServiceTypes();

```
clientInterface = new ClientInterface();
```

```
RemotingConfiguration.RegisterWellKnownServiceType(typeof(Cl
ientInterface), "Remote Client Interface",
WellKnownObjectMode.Singleton);
```

//Expose the client proxy object through marshalling

```
RemotingServices.Marshal(clientInterface, "Remote Client
Inteface");
```

The client proxy object is used for the following:

- To get the secondary dialog messages from the server.
- To get the file transfer commands from the server while transferring the report.

Examples

clientObject.clientIntf.DisplayDialog(caption, msg,iconType, btnType);

## clientObject.clientIntf.TransferBytes(buffer, read, fileLength);

For more information, click the following links:

Secondary Dialog Message Handling

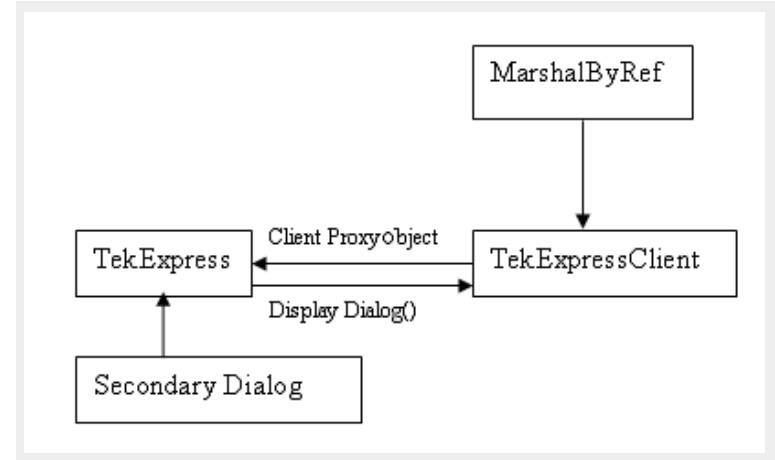

The secondary dialog messages from the Secondary Dialog library are redirected to the client-end when a client is performing the automations at the remote end.

In the secondary dialog library, the assembly that is calling for the dialog box to be displayed is checked and if a remote connection is detected, the messages are directed to the remote end.

File Transfer Events

When the client requests the transfer of the report, the server reads the report and transfers the file by calling the file transfer methods at the client-end.

# **Client programmatic interface example**

An example of the client programmatic interface is described and shown as follows:

Process flowchart

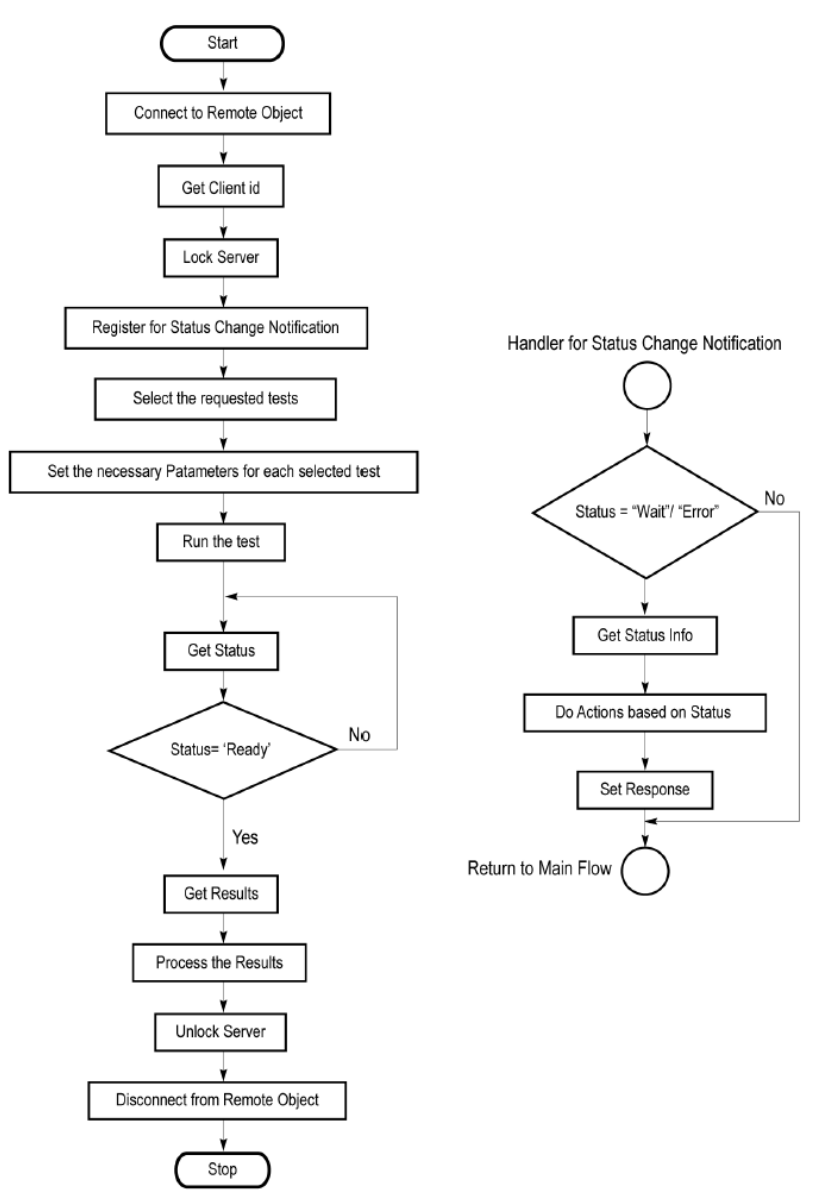

- **1.** Connect to a server or remote object using the programmatic interface provided.
- **2.** Get the client ID that is created when connecting to the remote object. This client ID is one of the required parameters to communicate with the server.

**NOTE.** The server identifies the client with this ID only and rejects any request if the ID is invalid.

3. Lock the server for further operations. This disables the application interface.

**NOTE.** You can get values from the server or set values from the server to the client only if the application is locked.

**4.** Register for receiving notifications on status change events on the server. To register you need to give a handler as a parameter.

**NOTE.** Whenever there is a change in the status of the server, all the clients registered with the server receive a notification from the server.

- 5. Select the tests that you want to run through the programmatic interface.
- 6. Set the necessary parameters for each test.
- 7. Run the tests.
- **8.** Poll for the status of the application.

**NOTE.** *Skip step 8 if you are registered for the status change notification and the status is Ready.* 

- 9. After completing the tests, get the results.
- 10. Create a report or display the results and verify or process the results.
- 11. Unlock the server after you complete all the tasks.
- 12. Disconnect from the remote object.

# Handler of status change notification

- 1. Get the status. If the status is Wait or Error, get the information that contains the title, message description, and the expected responses for the status.
- 2. Perform the actions based on the status information.
- **3.** Set the response as expected.

**See also** *Program remote access code example* 

# Program remote access code example

This code example shows how to communicate between a remote PC and TekExpress USB2.

## Table 15: Remote access code example

| Task                              | Code                                                                                                    |
|-----------------------------------|----------------------------------------------------------------------------------------------------|
| Start the application             |                                                                                                    |
| Connect through an IP address.    | <pre>m_Client.Connect("localhost") 'True or False clientID = m_Client.getClientID</pre>                                                                              |
| Lock the server                   | <pre>m_Client.LockServer(clientID)</pre>                                                                                                    |
| Disable the Popups                | <pre>m_Client.SetVerboseMode(clientID , false)</pre>                                                                                                    |
| Set the DUT ID                    | <pre>m_Client.SetDutId(clientID,<br/>"DUT_Name")</pre>                                                                                                    |
| Run with set configurations       | m_Client.Run(clientID)                                                                                                    |
| Wait for the test to complete.    | Do<br>Thread.Sleep(500)<br>m_Client.Application_Status(clie<br>ntID)<br>Select Case status<br>Case "Wait"                                                            |
| Get the current state information | <pre>mClient.GetCurrentStateInfo(clie     ntID, WaitingMsbBxCaption,     WaitingMsbBxMessage,     WaitingMsbBxButtontexts)</pre>                                     |
| Send the response                 | <pre>mClient.SendResponse(clientID,<br/>WaitingMsbBxCaption,<br/>WaitingMsbBxMessage,<br/>WaitingMsbBxResponse)<br/>End Select<br/>Loop Until status = "Ready"</pre> |
| Save results                      | 'Save all results values from folder for current<br>run<br>m_Client.TransferResult(clientID<br>, logDirname)                                                         |
| Unlock the server                 | <pre>m_Client.UnlockServer(clientID)</pre>                                                                                                    |
| Disconnect from server            | <pre>m_Client.Disconnect()</pre>                                                                                                    |
| Exit the application              |                                                                                                    |
| P                                 | 1                                                                                                    |

# **Command list**

## Application status()

**ApplicationStatus(clientld).** This method gets the status (ready, running, paused) of the server application.

## Parameters.

| Name     | Туре   | Direction | Description                                                                                |
|----------|--------|-----------|--------------------------------------------------------------------------------------------|
| clientId | string | IN        | Identifier of the client<br>that is performing the<br>remote function.<br>clientId example |

**NOTE.** The Fail condition for PI commands occurs in any of the following cases:

If the server is locked, the application displays "Server is locked by another client."

If the session is unlocked, the application displays "Lock session to execute the command."

If the server is not found, the application displays "Server not found-Disconnect!."

If the fail condition is not one of the above types, the application displays "Failed."

**Return value.** String value that gives the status of the server application.

Example.m\_Client = new Client() //m\_Client is a reference to the Client class in the Client DLL.

returnval as string

returnval=m\_Client.ApplicationStatus(clientID)

**Comments.** The application is in the Running, Paused, Wait, or Error state at any given time.

### Related command(s).

Get Current State Info

Query status

Send response

Status

### in string clientId example

clientId = <client\_id\_number>-<client\_IP\_address>.

For example, 1065–192.157.98.70

## Check session saved()

CheckSavedSession(clientID, savedStatus). This command checks whether the current session is saved.

## Parameters.

| Parameter   | Туре    | Direction | Description                                                      |
|-------------|---------|-----------|------------------------------------------------------------------|
| clientId    | string  | IN        | Identifier of the client that is performing the remote function. |
| savedStatus | boolean | OUT       | Boolean representing<br>whether the current<br>session is saved  |

Return value. Return value is either True or False.

**Example**. m\_Client = new Client() //m\_Client is a reference to the Client class in the Client DLL.

returnval as string

returnval=m\_Client.CheckSessionSaved(m\_clientID, out savedStatus)

## Related command(s).

Recall session

Save session

Save session as

**Connect() Connect(hostlPAddress, clientInterface, clientID).** This command connects the client to the server. The client provides the IP address of the server to connect to the server. The server provides a unique clientId when the client is connected to it.

**NOTE.** The server must be active and running for the client to connect to the server. You can connect multiple clients to the server at a time.

#### Parameters.

| Parameter     | Туре   | Direction | Description                                                                                                    |
|---------------|--------|-----------|----------------------------------------------------------------------------------------------------|
| HostIPAddress | string | IN        | The IP address of the<br>server to which the<br>client is trying to<br>connect. This is<br>required to establish<br>the connection between<br>the server and the<br>client. |
| clientIntf    | string | IN        | The handle of the remote object interface                                                                                                    |
| clientId      | string | OUT       | Identifier of the client that is performing the remote function.                                                                                                    |
**Return value**. Value that indicates the connection status (connection was established or an error occurred). The return value can be a boolean value (true), or a string (returning the error message).

**NOTE.** The Fail condition for PI commands occurs in any of the following cases:

If the server is locked, the application displays "Server is locked by another client."

If the session is unlocked, the application displays "Lock session to execute the command."

If the server is not found, the application displays "Server not found-Disconnect!."

If the fail condition is not one of the above types, the application displays "Failed."

```
Example.try {
```

```
IPAddress[] hostIPAddr =
Dns.GetHostAddresses(Dns.GetHostName());
```

```
// Connect to the remoter Server
```

```
remoteObject.Connect(hostIPAddress, clientInterface, out
clientID);
```

```
return true;
```

```
}
```

```
catch (Exception error)
```

```
{
```

return error;

}

Related command(s).

Disconnect

## Disconnect()

**Disconnect(clientId).** This command disconnects the client from the server it is connected to.

Parameters.

| Parameter | Туре   | Direction | Description                                                      |
|-----------|--------|-----------|------------------------------------------------------------------|
| clientId  | string | IN        | Identifier of the client that is performing the remote function. |

**Return value.** Integer value that indicates the status of the operation upon completion.

1: Success

-1: Failure

Example. try

{

string returnVal = UnlockServer(clientId);

remoteObject.Disconnect(clientId);

return 1;

}

**Comments.** When the client is disconnected, it is unlocked from the server and then disconnected. The id is reused.

#### Related command(s).

Connect

| DUT automation() | Command name    | Parameters      | Description        | Return value        | Example             |
|------------------|-----------------|-----------------|--------------------|---------------------|---------------------|
|                  | SetGeneralParam | clientID        | Sets the data rate | String that gives   | m_Client = new      |
|                  | eter            | device          | parameter.         | the status of the   | Client() //m_Client |
|                  |                 | devicesuite     |                    | operation after it  | is a reference to   |
|                  |                 | parameterString |                    | was performed.      | the Client class in |
|                  |                 |                 |                    | The return value is | the Client DLL.     |
|                  |                 |                 |                    | "" (an empty        | returnval as string |
|                  |                 |                 |                    | String) on          |                     |
|                  |                 |                 |                    | success.            |                     |

## out string clientID

| Name     | Туре   | Direction | Description                                                                                                    |
|----------|--------|-----------|----------------------------------------------------------------------------------------------------|
| clientid | string | OUT       | Identifier of the client<br>that is connected to the<br>server<br>clientId = unique<br>number + ipaddress of<br>the client. For example,<br>1065–192.157.98.70 |

## string device

| Name   | Туре   | Direction | Description                                                                                         |
|--------|--------|-----------|----------------------------------------------------------------------------------------------------|
| device | string | IN        | Specifies the name of<br>the device. For USB2<br>testing, set the device<br>as Device, Host or Hub. |

## string devicesuite

| Name        | Туре   | Direction | Description                                                                                                    |
|-------------|--------|-----------|----------------------------------------------------------------------------------------------------|
| devicesuite | string | IN        | Specifies the name of<br>the USB2 device suite<br>enclosed in quotes.<br>Valid values are<br>Device<br>Connector,Host<br>Connector and Hub<br>Connector. |

## string parameterString (for test rate)

| Name            | Туре   | Direction | Description                                                                                                    |
|-----------------|--------|-----------|----------------------------------------------------------------------------------------------------|
| parameterString | string | IN        | A string containing two<br>parameters separated<br>by a \$ symbol,<br>enclosed in quotes.<br>The first parameter is<br>the Test mode. Valid<br>value is <b>DUT</b><br><b>paramaters</b><br>The second parameter<br>sets the test mode.<br>Valid value is<br><b>55.577.88.89</b> .<br>String example: "DUT<br>Automation<br>\$True". |

Related command(s).

## Enter controller PC IP address

Enter controller PC IP address()

| Command name            | Parameters                                           | Description                   | Return value                                                                                                    | Example                                                                                                    |
|-------------------------|------------------------------------------------------|-------------------------------|----------------------------------------------------------------------------------------------------|----------------------------------------------------------------------------------------------------|
| SetGeneralParam<br>eter | clientID<br>device<br>devicesuite<br>parameterString | Sets the data rate parameter. | String that gives<br>the status of the<br>operation after it<br>was performed.<br>The return value is<br>"" (an empty<br>String) on | m_Client = new<br>Client() //m_Client<br>is a reference to<br>the Client class in<br>the Client DLL.<br>returnval as string |
|                         |                                                      |                               | success.                                                                                                    |                                                                                                    |

## out string clientID

| Name     | Туре   | Direction | Description                                                                                                    |
|----------|--------|-----------|----------------------------------------------------------------------------------------------------|
| clientid | string | OUT       | Identifier of the client<br>that is connected to the<br>server<br>clientId = unique<br>number + ipaddress of<br>the client. For example,<br>1065–192.157.98.70 |

## string device

| Name   | Туре   | Direction | Description                                                                                         |
|--------|--------|-----------|----------------------------------------------------------------------------------------------------|
| device | string | IN        | Specifies the name of<br>the device. For USB2<br>testing, set the device<br>as Device, Host or Hub. |

## string devicesuite

| Name        | Туре   | Direction | Description                                                                                                    |
|-------------|--------|-----------|----------------------------------------------------------------------------------------------------|
| devicesuite | string | IN        | Specifies the name of<br>the USB2 device suite<br>enclosed in quotes.<br>Valid values are<br>Device<br>Connector,Host<br>Connector and Hub<br>Connector. |

| Name            | Туре   | Direction | Description                                                                                                    |
|-----------------|--------|-----------|----------------------------------------------------------------------------------------------------|
| parameterString | string | IN        | A string containing two<br>parameters separated<br>by a \$ symbol,<br>enclosed in quotes.<br>The first parameter is<br>the Test mode. Valid<br>value is <b>Controller PC</b><br><b>IP</b><br>The second parameter<br>sets the test mode.<br>Valid value is<br><b>55.577.88.89</b> .<br>String example:<br>"Controller PC<br>IP\$23.55.78.99". |

#### string parameterString (for test rate)

#### Related command(s).

DUT automation

Get current status info()

GetCurrentStatusInfo(clientID, WaitingMsbBxCaption, WaitingMsbBxMessage, WaitingMsbBxButtontexts). This command gets the additional information of the states when the application is in Wait or Error state.

Except client ID, all the others are Out parameters.

**NOTE.** This command is used when the application is running and is in the wait or error state.

#### Parameters.

| Parameter                   | Туре         | Direction | Description                                                                           |
|-----------------------------|--------------|-----------|---------------------------------------------------------------------------------------|
| clientId                    | string       | IN        | Identifier of the client that is performing the remote function.                      |
| WaitingMsbBxCaption         | string       | OUT       | The wait state or error state caption sent to you                                     |
| WaitingMsbBxMessage         | string       | OUT       | The wait state/error<br>state message sent to<br>you                                  |
| WaitingMsbBxButtonte<br>xts | string array | OUT       | An array of strings<br>containing the possible<br>response types that<br>you can send |

**NOTE.** The Fail condition for PI commands occurs in any of the following cases:

If the server is locked, the application displays "Server is locked by another client."

If the session is unlocked, the application displays "Lock session to execute the command."

If the server is not found, the application displays "Server not found-Disconnect!."

If the fail condition is not one of the above types, the application displays "Failed."

Return value. This command does not return any value.

This function populates the Out parameters that are passed when invoking this function.

**Example.** m\_Client = new Client() //m\_Client is a reference to the Client class in the Client DLL

mClient.GetCurrentStateInfo(clientID, WaitingMsbBxCaption, WaitingMsbBxMessage, WaitingMsbBxButtontexts)

#### Related command(s).

Application status Query status Send response

| Get or set timeout value() | Command name | Parameters                     | Description                                                                                                    | Return value                                                                                                    | Example                                                                                                    |
|----------------------------|--------------|--------------------------------|----------------------------------------------------------------------------------------------------|----------------------------------------------------------------------------------------------------|----------------------------------------------------------------------------------------------------|
|                            | GetTimeOut() | string clientID                | Returns the<br>current timeout<br>period set by the<br>client                                                                             | String that gives<br>the status of the<br>operation after it<br>was performed<br>The default return<br>value is 1800000.                           | m_Client = new<br>Client() //m_Client<br>is a reference to<br>the Client class in<br>the Client DLL.<br>returnval as string<br>returnval=m_Clien<br>t.GetTimeOut()                                |
|                            | SetTimeOut() | string clientID<br>string time | Sets a timeout<br>period specified by<br>the client. After<br>this timeout period<br>expires, the server<br>is unlocked<br>automatically. | String that gives<br>the status of the<br>operation after it<br>was performed<br>On success the<br>return value is<br>"TimeOut Period<br>Changed". | m_Client = new<br>Client() //m_Client<br>is a reference to<br>the Client class in<br>the Client DLL.<br>returnval as string<br>returnval=m_Clien<br>t.SetTimeOut(clien<br>tID,<br>desiredTimeOut) |

#### out string clientID

| Name     | Туре   | Direction | Description                                                                                                    |
|----------|--------|-----------|----------------------------------------------------------------------------------------------------|
| clientiD | string | OUT       | Identifier of the client<br>that is connected to the<br>server<br>clientID = unique<br>number + IPaddress of<br>the client. For example,<br>1065–192.157.98.70 |

#### string time

| Name | Туре   | Direction | Description                                           |
|------|--------|-----------|-------------------------------------------------------|
| time | string | IN        | The time in seconds that refers to the timeout period |

The time parameter gives the timeout period, which is the time the client is allowed to be locked and idle. After the timeout period if the client is still idle, it gets unlocked.

The time parameter should be a positive integer; otherwise, the client is prompted to provide a valid timeout period.

**NOTE.** The Fail condition for PI commands occurs in any of the following cases:

If the server is locked, the application displays "Server is locked by another client."

If the session is unlocked, the application displays "Lock session to execute the command."

If the server is not found, the application displays "Server not found-Disconnect!."

If the fail condition is not one of the above types, the application displays "Failed."

### Get pass fail status()

**GetPassFailStatus(clientld, device, deviceConnector, test).** This command gets the pass or fail status of the measurement after test completion.

**NOTE.** *Execute this command after completing the measurement.* 

#### Parameters.

| Parameter       | Туре   | Direction | Description                                                                                          |
|-----------------|--------|-----------|----------------------------------------------------------------------------------------------------|
| clientId        | string | IN        | Identifier of the client<br>that is connected to the<br>server                                       |
| device          | string | IN        | Specifies the DUT type (Host or Device).                                                             |
| deviceConnector | string | IN        | string with device<br>connection type. Valid<br>values are Host<br>Connector and Device<br>Connector |
| test            | string | IN        | Specifies the name of<br>the test for which to<br>obtain the pass or fail<br>status.                 |

**Return value.** String value that indicates the status of the operation upon completion.

Example. GetPassFailStatus(clientId, "Device", "Device Connector", test);

GetPassFailStatus(clientId, "Host", "Host Connector", test);

**Get report parameter() GetReportParameter(clientId, device, suite, test, parameterString).** This command gets the general report details such as oscilloscope model, TekExpress Firm Ware version and Application version.

Parameters.

| Parameter       | Туре   | Direction | Description                                                                                                    |
|-----------------|--------|-----------|----------------------------------------------------------------------------------------------------|
| clientId        | string | IN        | Identifier of the client that is connected to the server                                                                                                    |
| device          | string | IN        | Specifies the DUT type (Host or Device).                                                                                                    |
| deviceConnector | string | IN        | string with device<br>connection type. Valid<br>values are Host<br>Connector and Device<br>Connector                                                                      |
| test            | string | IN        | Specifies the name of<br>the test for which to<br>obtain the pass or fail<br>status or a test result<br>value.                                                            |
| parameterString | string | IN        | Specifies to return the<br>measured value for the<br>indicated test. Enter<br>"Scope Model",<br>"TekExpress<br>Version", or<br>"Application Version"<br>for this argument |

**NOTE.** The Fail condition for PI commands occurs in any of the following cases:

If the server is locked, the application displays "Server is locked by another client."

If the session is unlocked, the application displays "Lock session to execute the command."

If the server is not found, the application displays "Server not found-Disconnect!."

If the fail condition is not one of the above types, the application displays "Failed."

**Return value**. The return value is the connected oscilloscope model, TekExpress base software version, or TekExpress USB2 application version.

**Example.** GetReportParameter(clientId, "Device", "Device Connector", test, "Application Version")

## Get results value()

**GetResultsValue (clientld, device, deviceConnector, test, parameterString).** This command gets the result values of the specified measurement after the run.

Parameters.

| Parameter       | Туре   | Direction | Description                                                                                                    |
|-----------------|--------|-----------|----------------------------------------------------------------------------------------------------|
| clientId        | string | IN        | Identifier of the client that is connected to the server                                                          |
| device          | string | IN        | Specifies the DUT type (Host or Device).                                                                          |
| deviceConnector | string | IN        | string with device<br>connection type. Valid<br>values are Host<br>Connector and Device<br>Connector              |
| test            | string | IN        | Specifies the name of<br>the test for which to<br>obtain the test result<br>value.                                |
| parameterString | string | IN        | Specifies to return the<br>measured value for the<br>indicated test. Enter<br><b>"Value"</b> for this<br>argument |

**NOTE.** The Fail condition for PI commands occurs in any of the following cases:

If the server is locked, the application displays "Server is locked by another client."

If the session is unlocked, the application displays "Lock session to execute the command."

If the server is not found, the application displays "Server not found-Disconnect!."

If the fail condition is not one of the above types, the application displays "Failed."

**Return value.** String value that indicates the status of the operation upon completion. Returns the result value in the form of a string.

**Example.** GetResultsValue(clientId, "Device", "Device Connector", test, "Value");

Lock server() LockServer(clientID). This command locks the server to which it is connected. Parameters.

| Parameter | Туре   | Direction | Description                                                     |
|-----------|--------|-----------|-----------------------------------------------------------------|
| clientId  | string | IN        | Identifier of the client that is performing the remote function |

**Return value.** Integer value that indicates the status of the operation upon completion.

```
Example.try
{
string returnVal = remoteObject.lockServer(clientId);
remoteObject.connect(clientId);
return 1;
}
Related command(s).
```

Unlock server

**Lock session()** LockSession(clientId). This command locks the server. The client has to call this command before running any of the remote automations. The server is locked by only one client.

#### Parameters.

| Parameter | Туре   | Direction | Description                                                           |
|-----------|--------|-----------|-----------------------------------------------------------------------|
| clientId  | string | IN        | Identifier of the client<br>that is performing the<br>remote function |

Return value. Returns the status of the operation upon completion.

```
Example.if (locked)
return "Session has already been locked!";
returnVal = remoteObject.LockSession(clientId);
if ((OP_STATUS)returnVal == OP_STATUS.SUCCESS)
{
locked = true;
return "Session Locked...";
}
```

**Comments.** When the client tries to lock a server that is locked by another client, the client gets a message that the server is already locked and it has to wait until the server is unlocked.

If the client locks the server and is idle for a certain amount of time, then the server is automatically unlocked from that client.

#### Related command(s).

Unlock session

**Query status() QueryStatus (clientID, out status):** This command transfers Analyze panel status messages from the server to the client.

#### **Table 16: Parameters**

| Parameter | Туре         | Direction | Description                                                |
|-----------|--------------|-----------|------------------------------------------------------------|
| clientID  | string       | IN        | Identifier of the client that is connected to the server   |
| status    | string array | OUT       | The list of status<br>messages generated<br>during the run |

**NOTE.** The Fail condition for PI commands occurs in any of the following cases:

If the server is locked, the application displays "Server is locked by another client."

If the session is unlocked, the application displays "Lock session to execute the command."

If the server is not found, the application displays "Server not found-Disconnect!."

If the fail condition is not one of the above types, the application displays "Failed."

#### **Return value**

String value that indicates the status of the operation upon completion. On success the return value is "Transferred...".

#### Example

returnVal=m\_Client.QueryStatus(clientID, out statusMessages)

if ((OP\_STATUS)returnVal == OP\_STATUS.SUCCESS)

return "Status updated ... "

else

return CommandFailed(returnVal)

#### Related command(s).

Application status Get current state Info Send response

# Register status change notification()

**RegisterStatusChangeNotification(clientID, statusChangeHandler).** There are two ways to poll the application when it comes out of the Busy state. This command registers when there is an event, which indicates that activity is complete.

This command is used to select the particular version for a specific suite.

#### Parameters.

| Parameter           | Туре                                                         | Direction | Description                                                           |
|---------------------|--------------------------------------------------------------|-----------|-----------------------------------------------------------------------|
| clientId            | string                                                       | IN        | Identifier of the client<br>that is performing the<br>remote function |
| statusChangeHandler | Delegate of type<br>TekExpressClient.Statu<br>sChangeHandler | IN        | Handler                                                               |

**Return value.** Returns an empty string when the operation is successful; otherwise it returns an error description.

Example.m\_Client.RegisterStatusChangeNotification(clientId, new TekExpressClient.StatusChangeHandler (OnStatusChange));

```
public void OnStatusChange(string _status)
```

```
{
```

\_status = m\_Client.Application\_Status(clientId);

```
if (_status.CompareTo("Wait") == 0 ||
_status.CompareTo("Error") == 0)
```

```
{
```

string caption = "", message = "";

```
string[] buttonTexts = null;
```

m\_Client.GetCurrentStateInfo(clientId, out caption, out message, out buttonTexts);

```
Console.WriteLine("Caption:" + caption);
```

Console.WriteLine("Message:" + message);

```
Console.WriteLine("Message Type:" +
FormatStringArray(buttonTexts));
```

Console.WriteLine("Press Enter to send response . Waiting for Response...");

```
string response = Console.ReadLine();
```

```
m_Client.SendResponse(clientId, caption, message,
response);
Console.WriteLine("Message Response " + response + "
Sent");
}
```

```
Run with set configurations or stop the run operation
```

| Command name | Parameters      | Description                                                                                                    | Return value                                                                                                    | Example                                                                                                    |
|--------------|-----------------|----------------------------------------------------------------------------------------------------|----------------------------------------------------------------------------------------------------|----------------------------------------------------------------------------------------------------|
| Run()        | string clientID | Runs the selected<br>tests Note<br>After the server is<br>set up and<br>configured, run it<br>remotely using this<br>function. | String that gives<br>the status of the<br>operation after it<br>was performed.<br>The return value is<br>"Run started" on<br>success. | m_Client = new<br>Client() //m_Client<br>is a reference to<br>the Client class in<br>the Client DLL.<br>returnval as string<br>returnval=m_Clien<br>t.Run(clientID)  |
| Stop()       | string clientID | Stops the running<br>tests. Note                                                                                               | String that gives<br>the status of the<br>operation after it<br>was performed<br>The return value is<br>"Stopped" on<br>success.      | m_Client = new<br>Client() //m_Client<br>is a reference to<br>the Client class in<br>the Client DLL.<br>returnval as string<br>returnval=m_Clien<br>t.Stop(clientID) |

#### out string clientID

| Name     | Туре   | Direction | Description                                                                                                    |
|----------|--------|-----------|----------------------------------------------------------------------------------------------------|
| clientiD | string | OUT       | Identifier of the client<br>that is connected to the<br>server<br>clientID = unique<br>number + IPaddress of<br>the client. For example,<br>1065–192.157.98.70 |

**NOTE.** When the run is performed, the status of the run is updated periodically using a timer.

**NOTE.** When the session is stopped, the client is prompted to stop the session and is stopped at the consent.

**NOTE.** The Fail condition for PI commands occurs in any of the following cases:

If the server is locked, the application displays "Server is locked by another client."

If the session is unlocked, the application displays "Lock session to execute the command."

If the server is not found, the application displays "Server not found-Disconnect!."

If the fail condition is not one of the above types, the application displays "Failed."

# Save, recall or query a saved session

| Command name            | Parameters                        | Description                                                                                                    | Return value                                                                                                    | Example                                                                                                    |
|-------------------------|-----------------------------------|----------------------------------------------------------------------------------------------------|----------------------------------------------------------------------------------------------------|----------------------------------------------------------------------------------------------------|
| CheckSessionSav<br>ed() | string clientID<br>out bool saved | This method<br>checks whether<br>the current<br>session is saved.                                                                          | Return value is<br>either True or<br>False                                                                                          | m_Client = new<br>Client() //m_Client<br>is a reference to<br>the Client class in<br>the Client DLL.<br>returnval as string<br>returnval=m_Clien<br>t.CheckSessionSa<br>ved(m_clientID,<br>out savedStatus)  |
| RecallSession()         | string clientID<br>string name    | Recalls a saved<br>session. The client<br>provides the<br>session name.                                                                    | String that gives<br>the status of the<br>operation after it<br>was performed<br>The return value is<br>"Session<br>Recalled"       | m_Client = new<br>Client() //m_Client<br>is a reference to<br>the Client class in<br>the Client DLL.<br>returnval as string<br>returnval=m_Clien<br>t.RecallSession(cli<br>entID,<br>savedSessionNam<br>e)   |
| SaveSession()           | string clientID<br>string name    | Saves the current<br>session. The client<br>provides the<br>session name.                                                                  | String that gives<br>the status of the<br>operation after it<br>was performed<br>The return value is<br>"Session<br>Saved"/"Failed" | m_Client = new<br>Client() //m_Client<br>is a reference to<br>the Client class in<br>the Client DLL.<br>returnval as string<br>returnval=m_Clien<br>t.SaveSession(clie<br>ntID,<br>desiredSessionNa<br>me)   |
| SaveSessionAs()         | string clientID<br>string name    | Saves the current<br>session under a<br>different name<br>every time this<br>method is called.<br>The client provides<br>the session name. | String that gives<br>the status of the<br>operation after it<br>was performed<br>The return value is<br>"Session Saved"             | m_Client = new<br>Client() //m_Client<br>is a reference to<br>the Client class in<br>the Client DLL.<br>returnval as string<br>returnval=m_Clien<br>t.SaveSessionAs(c<br>lientID,<br>desiredSessionNa<br>me) |

#### out string clientID

| Name     | Туре   | Direction | Description                                                                                                    |
|----------|--------|-----------|----------------------------------------------------------------------------------------------------|
| clientid | string | OUT       | Identifier of the client<br>that is connected to the<br>server<br>clientId = unique<br>number + ipaddress of<br>the client. For example,<br>1065–192.157.98.70 |

#### out bool saved

| Name  | Туре | Direction | Description                                                     |
|-------|------|-----------|-----------------------------------------------------------------|
| saved | bool | OUT       | Boolean representing<br>whether the current<br>session is saved |

This parameter is used as a check in SaveSession() and SaveSessionAs() functions.

### string name

| Name | Туре   | Direction | Description                            |
|------|--------|-----------|----------------------------------------|
| name | string | IN        | The name of the session being recalled |

The name parameter cannot be empty. If it is empty, the client is prompted to provide a valid name.

**NOTE.** The Fail condition for PI commands occurs in any of the following cases:

If the server is locked, the application displays "Server is locked by another client."

If the session is unlocked, the application displays "Lock session to execute the command."

If the server is not found, the application displays "Server not found-Disconnect!."

If the fail condition is not one of the above types, the application displays "Failed."

#### Save session as()

**SaveSessionAs(clientld,sessionName).** Saves the current session in a different name every time this command is called. The name of the session is provided by the client.

Parameters.

| Parameter   | Туре   | Direction | Description                                              |
|-------------|--------|-----------|----------------------------------------------------------|
| clientId    | string | IN        | Identifier of the client that is connected to the server |
| sessionName | string | IN        | The name of the session being saved.                     |

**Return value.** String that indicates the status of the operation upon completion.

```
Example. returnVal =
```

remoteObject.SaveSessionAs(clientId,sessionName);

if ((OP\_STATUS)returnVal == OP\_STATUS.SUCCESS)

```
return "Session Saved...";
```

else

return CommandFailed(returnVal);

**Comments.** The same session is saved under different names using this command. The name parameter cannot be empty. If it is empty, the client is prompted to provide a valid name.

#### Related command(s). '

Recall session

Save session

Select device() Selectdevice(clientId, device, true). This command selects the DUT type (Device, Host, or Hub).

Parameters.

| Parameter | Туре   | Direction | Description                                                                                             |
|-----------|--------|-----------|----------------------------------------------------------------------------------------------------|
| clientId  | string | IN        | Identifier of the client that is connected to the server                                                |
| device    | string | IN        | String with the device<br>DUT type. Valid values<br>are <b>Device</b> , <b>Host</b><br>and <b>Hub</b> . |

**Return value.** String value that indicates the status of the operation upon completion.

**Example.** SelectDevice(clientId, "Device", true);

SelectDevice(clientId, "Host", true);

SelectDevice(clientId, "Hub", true);

# Select pre-recorded waveform files

**Set pre-recorded waveform files (clientID, bset, ERRORString).** This command selects the "Use pre-recorded waveform files" control in the DUT panel of the application UI.

#### Parameters.

| Parameter   | Туре   | Direction | Description                                                           |
|-------------|--------|-----------|-----------------------------------------------------------------------|
| clientId    | string | IN        | Identifier of the client<br>that is performing the<br>remote function |
| bset        | string | IN        | This should be "True"<br>or "False" based on the<br>condition         |
| ERRORString | string | IN        | Error message to print<br>if the command did not<br>execute           |

Return value. 1 if pass, -1 if fail.

Example.m\_Client = new Client() //m\_Client is a reference to the Client class in the Client DLL.

returnval as Integer = m\_Client.SetPrerecorded(clientId, True, " ")

Where:

clientId = clientId

bset= True

Error= ""

#### Comments.

Use *Recall session()* before using this command.

# Select port()

| Command name            | Parameters                                           | Description                   | Return value                                                                                                    | Example                                                                                                    |
|-------------------------|------------------------------------------------------|-------------------------------|----------------------------------------------------------------------------------------------------|----------------------------------------------------------------------------------------------------|
| SetGeneralParam<br>eter | clientID<br>device<br>devicesuite<br>parameterString | Sets the data rate parameter. | String that gives<br>the status of the<br>operation after it<br>was performed.<br>The return value is<br>"" (an empty<br>String) on<br>success. | m_Client = new<br>Client() //m_Client<br>is a reference to<br>the Client class in<br>the Client DLL.<br>returnval as string |

## out string clientID

| Name     | Туре   | Direction | Description                                                                                                    |
|----------|--------|-----------|----------------------------------------------------------------------------------------------------|
| clientid | string | OUT       | Identifier of the client<br>that is connected to the<br>server<br>clientId = unique<br>number + ipaddress of<br>the client. For example,<br>1065–192.157.98.70 |

## string device

| Name   | Туре   | Direction | Description                                                                               |
|--------|--------|-----------|-------------------------------------------------------------------------------------------|
| device | string | IN        | Specifies the name of<br>the device. For USB2<br>testing, set the device<br>as <b>Hub</b> |

## string devicesuite

| Name        | Туре   | Direction | Description                                                                                                    |
|-------------|--------|-----------|----------------------------------------------------------------------------------------------------|
| devicesuite | string | IN        | Specifies the name of<br>the USB2 device suite<br>enclosed in quotes.<br>Valid value is <b>Hub</b><br><b>Connector</b> . |

| Name            | Туре   | Direction | Description                                                                                                    |
|-----------------|--------|-----------|----------------------------------------------------------------------------------------------------|
| parameterString | string | IN        | A string containing two<br>parameters separated<br>by a \$ symbol,<br>enclosed in quotes.<br>The first parameter is<br>the Ports. Valid value is<br><b>Ports</b><br>The second parameter<br>sets the Test Method.<br>Valid values are <b>Tier 1</b> ,<br><b>Tire 2, Tire 3, Tire</b><br><b>4, Tire 5, Tire 6</b><br>String example: "Port<br>\$1". |

## string parameterString (for test rate)

## Select probe type()

| Command name            | Parameters                                           | Description                   | Return value                                                                                                    | Example                                                                                                    |
|-------------------------|------------------------------------------------------|-------------------------------|----------------------------------------------------------------------------------------------------|----------------------------------------------------------------------------------------------------|
| SetGeneralParam<br>eter | clientID<br>device<br>devicesuite<br>parameterString | Sets the data rate parameter. | String that gives<br>the status of the<br>operation after it<br>was performed.<br>The return value is<br>"" (an empty<br>String) on<br>success. | m_Client = new<br>Client() //m_Client<br>is a reference to<br>the Client class in<br>the Client DLL.<br>returnval as string |

## out string clientID

| Name     | Туре   | Direction | Description                                                                                                    |
|----------|--------|-----------|----------------------------------------------------------------------------------------------------|
| clientid | string | OUT       | Identifier of the client<br>that is connected to the<br>server<br>clientId = unique<br>number + ipaddress of<br>the client. For example,<br>1065–192.157.98.70 |

## string device

| Name   | Туре   | Direction | Description                                                                                        |
|--------|--------|-----------|----------------------------------------------------------------------------------------------------|
| device | string | IN        | Specifies the name of<br>the device. For USB2<br>testing, set the device<br>as Device, Host or Hub |

## string devicesuite

| Name        | Туре   | Direction | Description                                                                                                    |
|-------------|--------|-----------|----------------------------------------------------------------------------------------------------|
| devicesuite | string | IN        | Specifies the name of<br>the USB2 device suite<br>enclosed in quotes.<br>Valid values are<br>Device<br>Connector,Host<br>Connector and Hub<br>Connector. |

## string parameterString (for test rate)

| Name            | Туре   | Direction | Description                                                                                                    |
|-----------------|--------|-----------|----------------------------------------------------------------------------------------------------|
| parameterString | string | IN        | A string containing two<br>parameters separated<br>by a \$ symbol,<br>enclosed in quotes.<br>The first parameter is<br>the Probe Type: DUT<br>Signal Probing. Valid<br>value is <b>Probe Type:</b><br><b>DUT Signal Probing</b><br>The second parameter<br>sets the Probe Type:<br>DUT Signal Probing.<br>Valid values are<br><b>Differential</b> , and<br><b>Single-ended</b> .<br>String example:<br>"Probe Type:DUT<br>Signal Probing<br>\$Differential". |

## Get results value for sub measurement()

GetResultsValueforsubmeasurements (clientId, device, deviceConnector, test, parameterString, rownumber). This command gets the result values of the sub measurement after the run.

#### Parameters.

| Parameter       | Туре   | Direction | Description                                                                                                |
|-----------------|--------|-----------|----------------------------------------------------------------------------------------------------|
| clientId        | string | IN        | Identifier of the client that is connected to the server                                                   |
| device          | string | IN        | Specifies the DUT type (Host or Device).                                                                   |
| deviceConnector | string | IN        | string with device<br>connection type. Valid<br>values are Host<br>Connector and Device<br>Connector       |
| test            | string | IN        | Specifies the name of<br>the test for which to<br>obtain the test result<br>value.                         |
| parameterString | string | IN        | Specifies to return the<br>measured value for the<br>indicated test. Enter<br>"Value" for this<br>argument |
| rownumber       | string | IN        | Specifies the row number of the results panel.                                                             |

**NOTE.** The Fail condition for PI commands occurs in any of the following cases:

If the server is locked, the application displays "Server is locked by another client."

If the session is unlocked, the application displays "Lock session to execute the command."

If the server is not found, the application displays "Server not found-Disconnect!."

If the fail condition is not one of the above types, the application displays "Failed."

**Return value.** String value that indicates the status of the operation upon completion. Returns the result value in the form of a string.

**Example**. GetResultsValueForSubMeasurements(clientId, "Device", "Device Connector", "EL21\_EL22\_EL25", "Value", 0)

#### Related command(s).

Get results value

# Select power condition()

| Command name            | Parameters                                           | Description                   | Return value                                                                                                    | Example                                                                                                    |
|-------------------------|------------------------------------------------------|-------------------------------|----------------------------------------------------------------------------------------------------|----------------------------------------------------------------------------------------------------|
| SetGeneralParam<br>eter | clientID<br>device<br>devicesuite<br>parameterString | Sets the data rate parameter. | String that gives<br>the status of the<br>operation after it<br>was performed.<br>The return value is<br>"" (an empty<br>String) on<br>success. | m_Client = new<br>Client() //m_Client<br>is a reference to<br>the Client class in<br>the Client DLL.<br>returnval as string |

## out string clientID

| Name     | Туре   | Direction | Description                                                                                                    |
|----------|--------|-----------|----------------------------------------------------------------------------------------------------|
| clientid | string | OUT       | Identifier of the client<br>that is connected to the<br>server<br>clientId = unique<br>number + ipaddress of<br>the client. For example,<br>1065–192.157.98.70 |

## string device

| Name   | Туре   | Direction | Description                                                                |
|--------|--------|-----------|----------------------------------------------------------------------------|
| device | string | IN        | Specifies the name of<br>the device. For USB2<br>testing, set this to Hub. |

## string devicesuite

| Name        | Туре   | Direction | Description                                                                                                    |
|-------------|--------|-----------|----------------------------------------------------------------------------------------------------|
| devicesuite | string | IN        | Specifies the name of<br>the USB2 device suite<br>enclosed in quotes.<br>Valid value is , <b>Hub</b><br><b>Connector</b> . |

| Name            | Туре   | Direction | Description                                                                                                    |
|-----------------|--------|-----------|----------------------------------------------------------------------------------------------------|
| parameterString | string | IN        | A string containing two<br>parameters separated<br>by a \$ symbol,<br>enclosed in quotes.<br>The first parameter is<br>the Power Condition.<br>Valid value is <b>Power</b><br><b>Condition</b><br>The second parameter<br>sets the Power<br>Condition. Valid values<br>are <b>Self Powered</b> , <b>Bus</b><br><b>Powered</b> .<br>String example: "<br>Power Condition<br>\$Self Powered". |

## string parameterString (for test rate)

## Select qualifier()

| Command name            | Parameters                                           | Description                   | Return value                                                                                                    | Example                                                                                                    |
|-------------------------|------------------------------------------------------|-------------------------------|----------------------------------------------------------------------------------------------------|----------------------------------------------------------------------------------------------------|
| SetGeneralParam<br>eter | clientID<br>device<br>devicesuite<br>parameterString | Sets the data rate parameter. | String that gives<br>the status of the<br>operation after it<br>was performed.<br>The return value is<br>"" (an empty<br>String) on<br>success. | m_Client = new<br>Client() //m_Client<br>is a reference to<br>the Client class in<br>the Client DLL.<br>returnval as string |

## out string clientID

| Name     | Туре   | Direction | Description                                                                                                    |
|----------|--------|-----------|----------------------------------------------------------------------------------------------------|
| clientid | string | OUT       | Identifier of the client<br>that is connected to the<br>server<br>clientId = unique<br>number + ipaddress of<br>the client. For example,<br>1065–192.157.98.70 |

## string device

| Name   | Туре   | Direction | Description                                                                                              |
|--------|--------|-----------|----------------------------------------------------------------------------------------------------|
| device | string | IN        | Specifies the name of<br>the device. For USB2<br>testing, set the device<br>as Device, Host, and<br>Hub. |

## string devicesuite

| Name        | Туре   | Direction | Description                                                                                                    |
|-------------|--------|-----------|----------------------------------------------------------------------------------------------------|
| devicesuite | string | IN        | Specifies the name of<br>the USB2 device suite<br>enclosed in quotes.<br>Valid values are<br>Device<br>Connector,Host<br>Connector and Hub<br>Connector. |

## string parameterString (for test rate)

| Name            | Туре   | Direction | Description                                                                                                    |
|-----------------|--------|-----------|----------------------------------------------------------------------------------------------------|
| parameterString | string | IN        | A string containing two<br>parameters separated<br>by a \$ symbol,<br>enclosed in quotes.<br>The first parameter is<br>the Qualifier. Valid<br>value is <b>Qualifier</b><br>The second parameter<br>sets the Qualifier. Valid<br>values are <b>CH1</b> , and<br><b>CH2,CH3,CH4</b><br>String example:<br>"Qualifier\$CH1". |

# Select single test() SelectSingleTest(clientID, device, suite, version, test). This command is to select a single test from a group of tests.

#### Parameters.

| Parameter | Туре   | Direction | Description                                                     |
|-----------|--------|-----------|-----------------------------------------------------------------|
| clientId  | string | IN        | Identifier of the client that is performing the remote function |
| device    | string | IN        | Device DUT type                                                 |
| suite     | string | IN        | Host type                                                       |
| version   | string | IN        | Enter a null value for this field                               |
| test      | string | IN        | Name of the test                                                |

**Return value.** Returns an empty string if the command is executed properly, otherwise returns the string "Failed."

Example.m\_Client = new Client()

Note: m\_Client is a reference to the Client class in the Client DLL.

To return a string:

returnval=m\_Client.SelectSingleTest(clientId, device, suite, Version, test)

Where:

clientId = clientId

device = "Device" or "Host"

suite = "Device Connector" or "Host Connector"

Version= "" (null)

To select High Speed Eye Diagram Test:

test = "HS\_EyeDiagram"

To select Full Speed Eye Diagram Test:

test = "FS\_EyeDiagram"

To select Low Speed Eye Diagram Test:

test = "LS\_EyeDiagram"

## Select suite()

**Selectsuite (clientld, device, device Connector, true).** This command selects one of the three suites: "Device Connector" or "Host Connector" or "Hub Connector".

Parameters.

| Parameter    | Туре   | Direction | Description                                                                                                    |
|--------------|--------|-----------|----------------------------------------------------------------------------------------------------|
| clientId     | string | IN        | Identifier of the client<br>that is connected to the<br>server                                                       |
| device       | string | IN        | String with the device<br>DUT type. Valid values<br>are <b>Host</b> and<br><b>DeviceHub</b> .                        |
| device Suite | string | IN        | string with device<br>connection type. Valid<br>values are Host<br>Connector and Device<br>ConnectorHub<br>Connector |

**Return value.** String value that indicates the status of the operation upon completion.

**Example.** SelectSuite(clientId, "Device", "Device Connector", true);

SelectSuite(clientId,"Device","Host Connector",true);

SelectSuite(clientId,"Host","Device Connector",true);

SelectSuite(clientId,"Host","Host Connector",true);

#### Select test method()

| Command name            | Parameters                                           | Description                   | Return value                                                                                                    | Example                                                                                                    |
|-------------------------|------------------------------------------------------|-------------------------------|----------------------------------------------------------------------------------------------------|----------------------------------------------------------------------------------------------------|
| SetGeneralParam<br>eter | clientID<br>device<br>devicesuite<br>parameterString | Sets the data rate parameter. | String that gives<br>the status of the<br>operation after it<br>was performed.<br>The return value is<br>"" (an empty<br>String) on<br>success. | m_Client = new<br>Client() //m_Client<br>is a reference to<br>the Client class in<br>the Client DLL.<br>returnval as string |

## out string clientID

| Name     | Туре   | Direction | Description                                                                                                    |
|----------|--------|-----------|----------------------------------------------------------------------------------------------------|
| clientid | string | OUT       | Identifier of the client<br>that is connected to the<br>server<br>clientId = unique<br>number + ipaddress of<br>the client. For example,<br>1065–192.157.98.70 |

## string device

| Name   | Туре   | Direction | Description                                                                                   |
|--------|--------|-----------|-----------------------------------------------------------------------------------------------|
| device | string | IN        | Specifies the name of<br>the device. For USB2<br>testing, set this as<br>Device, Host or Hub. |

## string devicesuite

| Name        | Туре   | Direction | Description                                                                                                    |
|-------------|--------|-----------|----------------------------------------------------------------------------------------------------|
| devicesuite | string | IN        | Specifies the name of<br>the USB2 device suite<br>enclosed in quotes.<br>Valid values are<br>Device<br>Connector,Host<br>Connector and Hub<br>Connector. |

## string parameterString (for test rate)

| Name            | Туре   | Direction | Description                                                                                                    |
|-----------------|--------|-----------|----------------------------------------------------------------------------------------------------|
| parameterString | string | IN        | A string containing two<br>parameters separated<br>by a \$ symbol,<br>enclosed in quotes.<br>The first parameter is<br>the Test Method. Valid<br>value is <b>Test Method</b><br>The second parameter<br>sets the Test Method.<br>Valid values are<br><b>USBET</b> , and<br><b>Tektronix</b> .<br>String example: "Test<br>mode\$USBET".<br>"Test mode<br>\$Tektronix" |

# Select test mode()

| Command name            | Parameters                                           | Description                   | Return value                                                                                                    | Example                                                                                                    |
|-------------------------|------------------------------------------------------|-------------------------------|----------------------------------------------------------------------------------------------------|----------------------------------------------------------------------------------------------------|
| SetGeneralParam<br>eter | clientID<br>device<br>devicesuite<br>parameterString | Sets the data rate parameter. | String that gives<br>the status of the<br>operation after it<br>was performed.<br>The return value is<br>"" (an empty<br>String) on<br>success. | m_Client = new<br>Client() //m_Client<br>is a reference to<br>the Client class in<br>the Client DLL.<br>returnval as string |

## out string clientID

| Name     | Туре   | Direction | Description                                                                                                    |
|----------|--------|-----------|----------------------------------------------------------------------------------------------------|
| clientid | string | OUT       | Identifier of the client<br>that is connected to the<br>server<br>clientId = unique<br>number + ipaddress of<br>the client. For example,<br>1065–192.157.98.70 |

## string device

| Name   | Туре   | Direction | Description                                                                                        |
|--------|--------|-----------|----------------------------------------------------------------------------------------------------|
| device | string | IN        | Specifies the name of<br>the device. For USB2<br>testing, set the device<br>as Device,Host or Hub. |

## string devicesuite

| Name        | Туре   | Direction | Description                                                                                                    |
|-------------|--------|-----------|----------------------------------------------------------------------------------------------------|
| devicesuite | string | IN        | Specifies the name of<br>the USB2 device suite<br>enclosed in quotes.<br>Valid values are<br>Device<br>Connector,Host<br>Connector and Hub<br>Connector. |

| Name            | Туре   | Direction | Description                                                                                                    |
|-----------------|--------|-----------|----------------------------------------------------------------------------------------------------|
| parameterString | string | IN        | A string containing two<br>parameters separated<br>by a \$ symbol,<br>enclosed in quotes.<br>The first parameter is<br>the Test mode. Valid<br>value is <b>Test Mode</b><br>The second parameter<br>sets the test mode.<br>Valid values are<br><b>Compliance</b> and <b>User</b><br><b>Defined</b> .<br>String example: "Test<br>mode<br>\$Compliance". |

## string parameterString (for test rate)

## Select test point:Near End()

| Command name            | Parameters                                           | Description                   | Return value                                                                                                    | Example                                                                                                    |
|-------------------------|------------------------------------------------------|-------------------------------|----------------------------------------------------------------------------------------------------|----------------------------------------------------------------------------------------------------|
| SetGeneralParam<br>eter | clientID<br>device<br>devicesuite<br>parameterString | Sets the data rate parameter. | String that gives<br>the status of the<br>operation after it<br>was performed.<br>The return value is<br>"" (an empty<br>String) on<br>success. | m_Client = new<br>Client() //m_Client<br>is a reference to<br>the Client class in<br>the Client DLL.<br>returnval as string |

## out string clientID

| Name     | Туре   | Direction | Description                                                                                                    |
|----------|--------|-----------|----------------------------------------------------------------------------------------------------|
| clientid | string | OUT       | Identifier of the client<br>that is connected to the<br>server<br>clientId = unique<br>number + ipaddress of<br>the client. For example,<br>1065–192.157.98.70 |

## string device

| Name   | Туре   | Direction | Description                                                                                     |
|--------|--------|-----------|-------------------------------------------------------------------------------------------------|
| device | string | IN        | Specifies the name of<br>the device. For USB2<br>testing, set device as<br>Device, Host or Hub. |

## string devicesuite

| Name        | Туре   | Direction | Description                                                                                                    |
|-------------|--------|-----------|----------------------------------------------------------------------------------------------------|
| devicesuite | string | IN        | Specifies the name of<br>the USB2 device suite<br>enclosed in quotes.<br>Valid values are<br>Device<br>Connector,Host<br>Connector and Hub<br>Connector. |

## string parameterString (for test point)

| Name            | Туре   | Direction | Description                                                                                                    |
|-----------------|--------|-----------|----------------------------------------------------------------------------------------------------|
| parameterString | string | IN        | A string containing two<br>parameters separated<br>by a \$ symbol,<br>enclosed in quotes.<br>To select Test Point,<br>the first parameter is<br>Near End . Valid value<br>is <b>Near End</b> ,and<br>To select Test Point,<br>the second parameter<br>is Near End Valid<br>values are <b>True,False</b><br>String example: "Test<br>point\$Near End". |

# Select test point:Far End

| Command name            | Parameters                                           | Description                   | Return value                                                                                                    | Example                                                                                                    |
|-------------------------|------------------------------------------------------|-------------------------------|----------------------------------------------------------------------------------------------------|----------------------------------------------------------------------------------------------------|
| SetGeneralParam<br>eter | clientID<br>device<br>devicesuite<br>parameterString | Sets the data rate parameter. | String that gives<br>the status of the<br>operation after it<br>was performed.<br>The return value is<br>"" (an empty<br>String) on<br>success. | m_Client = new<br>Client() //m_Client<br>is a reference to<br>the Client class in<br>the Client DLL.<br>returnval as string |

## out string clientID

| Name     | Туре   | Direction | Description                                                                                                    |
|----------|--------|-----------|----------------------------------------------------------------------------------------------------|
| clientid | string | OUT       | Identifier of the client<br>that is connected to the<br>server<br>clientId = unique<br>number + ipaddress of<br>the client. For example,<br>1065–192.157.98.70 |

## string device

| Name   | Туре   | Direction | Description                                                                             |
|--------|--------|-----------|-----------------------------------------------------------------------------------------|
| device | string | IN        | Specifies the name of<br>the device. For USB2<br>testing, set device as<br>Host or Hub. |

## string devicesuite

| Name        | Туре   | Direction | Description                                                                                                    |
|-------------|--------|-----------|----------------------------------------------------------------------------------------------------|
| devicesuite | string | IN        | Specifies the name of<br>the USB2 device suite<br>enclosed in quotes.<br>Valid values are <b>Host</b><br><b>Connector</b> and <b>Hub</b><br><b>Connector</b> . |

| string | parameterString | (for test | point) |
|--------|-----------------|-----------|--------|
|--------|-----------------|-----------|--------|

| Name            | Туре   | Direction | Description                                                                                                    |
|-----------------|--------|-----------|----------------------------------------------------------------------------------------------------|
| parameterString | string | IN        | A string containing two<br>parameters separated<br>by a \$ symbol,<br>enclosed in quotes.<br>To select Test Point,<br>the first parameter is<br>Far End . Valid value is<br><b>Far End</b> ,and<br>To select Test Point,<br>the second parameter<br>is Far End Valid values<br>are <b>True,False</b><br>String example: "Far<br>End\$True". |

# Select Tier()

| Command name            | Parameters                                           | Description                   | Return value                                                                                                    | Example                                                                                                    |
|-------------------------|------------------------------------------------------|-------------------------------|----------------------------------------------------------------------------------------------------|----------------------------------------------------------------------------------------------------|
| SetGeneralParam<br>eter | clientID<br>device<br>devicesuite<br>parameterString | Sets the data rate parameter. | String that gives<br>the status of the<br>operation after it<br>was performed.<br>The return value is<br>"" (an empty<br>String) on<br>success. | m_Client = new<br>Client() //m_Client<br>is a reference to<br>the Client class in<br>the Client DLL.<br>returnval as string |

## out string clientID

| Name     | Туре   | Direction | Description                                                                                                    |
|----------|--------|-----------|----------------------------------------------------------------------------------------------------|
| clientid | string | OUT       | Identifier of the client<br>that is connected to the<br>server<br>clientId = unique<br>number + ipaddress of<br>the client. For example,<br>1065–192.157.98.70 |

## string device

| Name   | Туре   | Direction | Description                                                                                            |
|--------|--------|-----------|----------------------------------------------------------------------------------------------------|
| device | string | IN        | Specifies the name of<br>the device. For USB2<br>testing, set the device<br>as Device, Host and<br>Hub |

## string devicesuite

| Name        | Туре   | Direction | Description                                                                                                    |
|-------------|--------|-----------|----------------------------------------------------------------------------------------------------|
| devicesuite | string | IN        | Specifies the name of<br>the USB2 device suite<br>enclosed in quotes.<br>Valid values are<br>Device<br>Connector,Host<br>Connector and Hub<br>Connector. |

## string parameterString (for test rate)

| Name            | Туре   | Direction | Description                                                                                                    |
|-----------------|--------|-----------|----------------------------------------------------------------------------------------------------|
| parameterString | string | IN        | A string containing two<br>parameters separated<br>by a \$ symbol,<br>enclosed in quotes.<br>The first parameter is<br>the Tier. Valid value is<br><b>Tier</b><br>The second parameter<br>sets the Tier. Valid<br>values are <b>Tier 1, Tier 2</b><br><b>Tier 3Tier 4Tier 5Tier</b><br><b>6</b><br>String example: "Tier<br>\$Tier1". |

#### Send response() SendResponse(clientID, WaitingMsbBxCaption, WaitingMsbBxMessage,

**WaitingMsbBxButtontexts).** After receiving the additional information using the command GetCurrentStateInfo, the client can decide which response to send and then send the response to the application using this function. The response should be one of the strings that was received earlier as a string array in the GetCurrentStateInfo function. The \_caption and \_message should match the information received earlier in the GetCurrentState Info function.

**NOTE.** This command is used when the application is running and is in the wait or error state.

#### Parameters.

| Parameter                   | Туре         | Direction | Description                                                                           |
|-----------------------------|--------------|-----------|---------------------------------------------------------------------------------------|
| clientId                    | string       | IN        | Identifier of the client that is connected to the server                              |
| WaitingMsbBxCaption         | string       | OUT       | The wait state or error state message sent to you                                     |
| WaitingMsbBxMessage         | string       | OUT       | The wait state/error<br>state message sent to<br>you                                  |
| WaitingMsbBxButtonte<br>xts | string array | OUT       | An array of strings<br>containing the possible<br>response types that<br>you can send |

**NOTE.** The Fail condition for PI commands occurs in any of the following cases:

If the server is locked, the application displays "Server is locked by another client."

If the session is unlocked, the application displays "Lock session to execute the command."

If the server is not found, the application displays "Server not found-Disconnect!."

If the fail condition is not one of the above types, the application displays "Failed."

Return value. This command does not return any value.

**Example**. m\_Client = new Client() //m\_Client is a reference to the Client class in the Client DLL

mClient.SendResponse(clientID, out WaitingMsbBxCaption, out WaitingMsbBxMessage, out WaitingMsbBxButtontexts)

#### Related command(s).

Application status

Get current state Info
### Query status

### Select versions()

| Command name            | Parameters                                           | Description                   | Return value                                                                                                    | Example                                                                                                    |
|-------------------------|------------------------------------------------------|-------------------------------|----------------------------------------------------------------------------------------------------|----------------------------------------------------------------------------------------------------|
| SetGeneralParam<br>eter | clientID<br>device<br>devicesuite<br>parameterString | Sets the data rate parameter. | String that gives<br>the status of the<br>operation after it<br>was performed.<br>The return value is<br>"" (an empty<br>String) on<br>success. | m_Client = new<br>Client() //m_Client<br>is a reference to<br>the Client class in<br>the Client DLL.<br>returnval as string |

### out string clientID

| Name     | Туре   | Direction | Description                                                                                                    |
|----------|--------|-----------|----------------------------------------------------------------------------------------------------|
| clientid | string | OUT       | Identifier of the client<br>that is connected to the<br>server<br>clientId = unique<br>number + ipaddress of<br>the client. For example,<br>1065–192.157.98.70 |

### string device

| Name   | Туре   | Direction | Description                                                                                     |
|--------|--------|-----------|-------------------------------------------------------------------------------------------------|
| device | string | IN        | Specifies the name of<br>the device. For USB2<br>testing, set the device<br>as Device, Host and |

### string devicesuite

| Name        | Туре   | Direction | Description                                                                                                    |
|-------------|--------|-----------|----------------------------------------------------------------------------------------------------|
| devicesuite | string | IN        | Specifies the name of<br>the USB2 device suite<br>enclosed in quotes.<br>Valid values are<br>Device<br>Connector,Host<br>Connector and Hub<br>Connector. |

Set or get the DUT ID

| Name            | Туре   | Direction | Description                                                                                                    |
|-----------------|--------|-----------|----------------------------------------------------------------------------------------------------|
| parameterString | string | IN        | A string containing two<br>parameters separated<br>by a \$ symbol,<br>enclosed in quotes.<br>The first parameter is<br>the Version. Valid value<br>is <b>Version</b><br>The second parameter<br>sets the Version. Valid<br>values are <b>Low</b><br><b>Speed,Full Speed</b><br>and <b>High Speed</b><br>String example: "Low<br>Speed\$True".<br>"Full Speed<br>\$True"."High<br>Speed\$True" |

### string parameterString (for test rate)

| Command name | Parameters                        | Description                                                                                         | Return value                                                                                                    | Example                                                                                                    |
|--------------|-----------------------------------|----------------------------------------------------------------------------------------------------|----------------------------------------------------------------------------------------------------|----------------------------------------------------------------------------------------------------|
| SetDutId()   | string clientID<br>string dutName | This method<br>changes the DUT<br>ID of the setup.<br>The client must<br>provide a valid<br>DUT ID. | String that gives<br>the status of the<br>operation after it<br>was performed<br>Return value is<br>"DUT Id Changed"<br>on success | m_Client = new<br>Client() //m_Client<br>is a reference to<br>the Client class in<br>the Client DLL.<br>returnval as string<br>return=m_Client.S<br>etDutld(clientID,de<br>siredDutld) Note |
| GetDutId()   | string clientID<br>string dutId   | This method gets<br>the DUT ID of the<br>current setup.                                             | String that gives<br>the status of the<br>operation after it<br>was performed                                                      | m_Client = new<br>Client() //m_Client<br>is a reference to<br>the Client class in<br>the Client DLL.<br>returnval as string<br>return=m_Client.G<br>etDutid(clientID,<br>out DutId)         |

### out string clientID

| Name     | Туре   | Direction | Description                                                                                                    |
|----------|--------|-----------|----------------------------------------------------------------------------------------------------|
| clientid | string | OUT       | Identifier of the client<br>that is connected to the<br>server<br>clientId = unique<br>number + ipaddress of<br>the client. For example,<br>1065–192.157.98.70 |

### string dutName

| Name    | Туре   | Direction | Description                 |
|---------|--------|-----------|-----------------------------|
| dutName | string | IN        | The new DUT ID of the setup |

string dutld

| Name  | Туре   | Direction | Description                           |
|-------|--------|-----------|---------------------------------------|
| dutld | string | OUT       | The DUT ID of the setup. for example, |

The dutId parameter is set after the server processes the request.

**NOTE.** *If the dutName parameter is null, the client is prompted to provide a valid DUT ID.* 

**NOTE.** The Fail condition for PI commands occurs in any of the following cases:

If the server is locked, the application displays "Server is locked by another client."

If the session is unlocked, the application displays "Lock session to execute the command."

If the server is not found, the application displays "Server not found-Disconnect!."

If the fail condition is not one of the above types, the application displays "Failed."

### Set instrument()

**SetInstrument(clientID, device, suite, test, paramString).** Sets the specified instrument as a general configuration parameter to the selected test.

#### Parameters.

| Parameter   | Туре   | Direction | Description                                                           |
|-------------|--------|-----------|-----------------------------------------------------------------------|
| clientId    | string | IN        | Identifier of the client<br>that is performing the<br>remote function |
| device      | string | IN        | Device DUT type                                                       |
| suite       | string | IN        | Host type                                                             |
| test        | string | IN        | Name of the test                                                      |
| paramString | string | IN        | Specifies the control to set                                          |

**Return value.** Returns the string value of the instrument specified for setting in configuration parameter.

Example.mclient = new client()

Dim clientId As String

Dim DUTType As String = "Device" or "Host"

Dim TekExpress\_Suite As String = "Device Connector" or "Host Connector"

Dim str As String

```
Str= mClient.SetInstrument(clientId, DUTType,
TekExpress_Suite, "UI-Unit Interval", " AnalyzeInstrument
$Real Time Scope$ DP071254B ( GPIB0::1::INSTR )")
```

**Set verbose mode() SetVerboseMode(clientId, verboseMode).** This command sets the verbose mode to either true or false. When the value is set to true, event messages are routed to the client machine that is controlling TekExpress USB2.

When the value is set to false, event messages are shown only on the server machine.

### Parameters.

| Parameter   | Туре    | Direction | Description                                                        |
|-------------|---------|-----------|--------------------------------------------------------------------|
| clientId    | string  | IN        | Identifier of the client that is connected to the server           |
| verboseMode | boolean | IN        | Sets the verbose mode<br>to be turned ON (true)<br>or OFF (false). |

**Return value.** String that gives the status of the operation after it was performed. Returnval as string.

When Verbose mode is set to true, the return value is "Verbose mode turned on. All dialog boxes will be shown to client".

When Verbose mode is set to false, the return value is "Verbose mode turned off. All dialog boxes will be shown to server".

**NOTE.** The Fail condition for PI commands occurs in any of the following cases:

If the server is LOCKED then the message shown is "Server is locked by another client".

If the session is UNLOCKED then the message shown is "Lock Session to execute the command".

If the server is NOTFOUND then the message shown is "Server not found...Disconnect!".

When none of these fail conditions occur, then the message shown is "Failed...".

Example.m\_Client = new Client() //m\_Client is a reference to the Client class in the Client DLL.

#### Turn on verbose mode:

return=m\_Client.SetVerboseMode(clientId, true);

Turn off verbose mode:

returnval=m\_Client.SetVerboseMode(clientId, false);

**Status() Status(clientId, out statusMessages).** This command gives the status of the run as messages. The status messages are generated once the run is started.

### Parameters.

| Parameter     | Туре         | Direction | Description                                              |
|---------------|--------------|-----------|----------------------------------------------------------|
| clientId      | string       | IN        | Identifier of the client that is connected to the server |
| statusMessage | string array | OUT       | The list of status<br>messages generated<br>during run.  |

Return value. String that indicates the status of the operation upon completion.

```
Example.returnVal = remoteObject.QueryStatus(clientId, out
statusMessages);
if ((OP_STATUS)returnVal == OP_STATUS.SUCCESS)
return "Status updated...";
else
```

return CommandFailed(returnVal);

**Comments.** The status messages are updated periodically after the run begins. The status is an out parameter which is set when the server processes the request.

#### Related command(s).

Application status

**Transfer images()** TransferImages(clientId, filePath). This command transfers all the images (screen shots) to the specified client and folder (directory) from the current run.

**NOTE.** Every time you click Start, a folder is created in the X: drive. Transfer the waveforms before clicking Start.

#### Parameters.

| Parameter | Туре   | Direction | Description                                                                                                    |
|-----------|--------|-----------|----------------------------------------------------------------------------------------------------|
| clientId  | string | IN        | Identifier of the client<br>that is connected to the<br>server                                                                       |
| filePath  | string | IN        | The location where the screen shots must be saved in the client.                                                                     |
|           |        |           | <b>NOTE.</b> If the client<br>does not provide the<br>location to save the<br>report, the report is<br>saved at C:<br>\ProgramFiles. |
|           |        |           |                                                                                                    |

**NOTE.** The Fail condition for PI commands occurs in any of the following cases:

If the server is locked, the application displays "Server is locked by another client."

If the session is unlocked, the application displays "Lock session to execute the command."

If the server is not found, the application displays "Server not found-Disconnect!."

If the fail condition is not one of the above types, the application displays "Failed."

**Return value.** String value that indicates the status of the operation upon completion. Transfers all the images in the form of a string.

Example. TransferImages(clientId, "C:\Images")

**Transfer result()** TransferResult(clientID, Filepath). Transfers (saves) the result from the results panel information to the specified path.

### Parameters.

| Parameter | Туре   | Direction | Description                                                     |
|-----------|--------|-----------|-----------------------------------------------------------------|
| clientId  | string | IN        | Identifier of the client that is performing the remote function |
| Filepath  | string | IN        | Specifies the destination path of the file to be saved          |

Return value. Return a string as "Transferred..."

Example.m\_Client = new Client() //m\_Client is a reference to the Client class in the Client DLL

TransferResult as string = m\_Client.TransferResult(clientId, "C:\abc\Results\");

**Transfer waveforms() TransferWaveforms(clientID, path).** This command transfers all the acquired waveforms to the specified location.

#### Parameters.

| Parameter | Туре   | Direction | Description                                                           |
|-----------|--------|-----------|-----------------------------------------------------------------------|
| clientId  | string | IN        | Identifier of the client<br>that is performing the<br>remote function |
| path      | string | IN        | Path to location at<br>which to store<br>waveforms                    |

Return value. Returns a string as "Transferred..."

Example.m\_Client = new Client() //m\_Client is a reference to the Client class in the Client DLL

TransferWaveforms as string =
m\_Client.TransferWaveforms(clientId, "C:\abc\Waveforms\");

# **Unlock server() UnlockServer(clientID, path).** This command unlocks the server to which it is connected.

Parameters.

| Parameter | Туре   | Direction | Description                                                     |
|-----------|--------|-----------|-----------------------------------------------------------------|
| clientId  | string | IN        | Identifier of the client that is performing the remote function |

**Return value.** Returns and integer value that indicates the status of the operation upon completion. Session UnLocked...

Example. try

```
{
```

```
string returnVal = remoteObject.UnlockServer (clientId);
```

remoteObject.disconnect (clientId);

return 1;

}

**Comments.** When the client is disconnected, it is unlocked from the server and then disconnected. The ID is reused.

### Unlock session()

**UnlockSession(clientId).** This command unlocks the server from the client. The client id of the client to be unlocked has to be provided.

### Parameters.

| Parameter | Туре   | Direction | Description                                              |
|-----------|--------|-----------|----------------------------------------------------------|
| clientId  | string | IN        | Identifier of the client that is connected to the server |

Return value. String that indicates the status of the operation upon completion.

```
Example.returnVal = remoteObject.UnlockSession(clientId);
```

```
if ((OP_STATUS)returnVal == OP_STATUS.SUCCESS)
{
    locked = false;
    return "Session UnLocked...";
}
Comments. When the client is disconnected, it is automatically unlocked.
```

### Related commands.

Lock session

# Reference

### Handle error codes

The return value of the remote automations at the server-end is OP\_STATUS, which changes to a string value depending on its code, and is returned to the client. The values of OP\_STATUS are as follows:

| Code | Value     | Description                                                                     |
|------|-----------|---------------------------------------------------------------------------------|
| -1   | FAIL      | The operation failed                                                            |
| 1    | SUCCESS   | The operation succeeded                                                         |
| 2    | NOT FOUND | Server not found                                                                |
| 3    | LOCKED    | The server is locked by another client, so the operation cannot be performed    |
| 4    | UNLOCK    | The server is not locked; lock<br>the server before performing<br>the operation |
| 0    | NULL      | Nothing                                                                         |

**NOTE.** The Fail condition for PI commands occurs in any of the following cases:

If the server is locked, the application displays "Server is locked by another client".

If the session is unlocked, the application displays "Lock session to execute the command".

If the server is not found, the application displays " Server not found-Disconnect!".

If the fail condition is not one of the above types, the application displays "Failed".

### **HSETT controller**

Setting up controller PC for automated DUT test mode

### **Pre-requisites for the controller PC/Laptop:**

- Windows 7 64-bit OS with at least one USB3.0 port
- USB-IF supplied xHCI HSETT v1.2.0.0 or later installed

#### Installation:

- **1.** Use the Tektronix HSETT Controller Installer to install HSETT Controller on the controller PC/Laptop.
- **2.** Follow the installation instructions.
- 3. Note the IP address of the controller PC to be provide to TekExpress USB2.

#### Verifying HSETT Controller installation:

- 1. Ensure that Tektronix HSETT Controller Service appears in Windows Service Manager (using services.msc) or Windows Task Manager.
- 2. Ensure path C:\Program Files\Tektronix\TekApplication\Tektronix HSETT Controller\ is created.

### Signal validation

TekExpress USB2 automatically performs signal validation before analyzing and is based on the test method selected. For Test Method selected as USBET, signal validation is done by USBET algorithms. If an invalid signal is detected, application shows the following message dialog box:

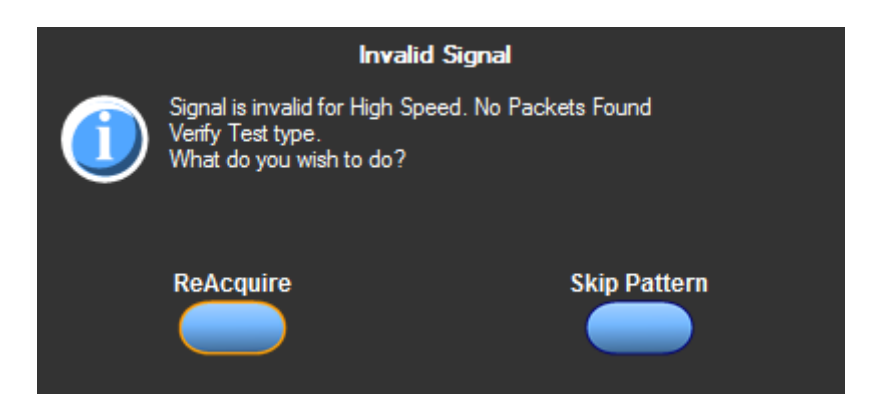

■ Click **ReAcquire** to start the acquisition again.

• Click **Skip Pattern** to skip all the tests associated with that test pattern. The rest of the selected measurements continue.

For Test Method selected as Tektronix, signal validation is done by Tektronix algorithms. If an invalid signal is detected, application shows the following message dialog box:

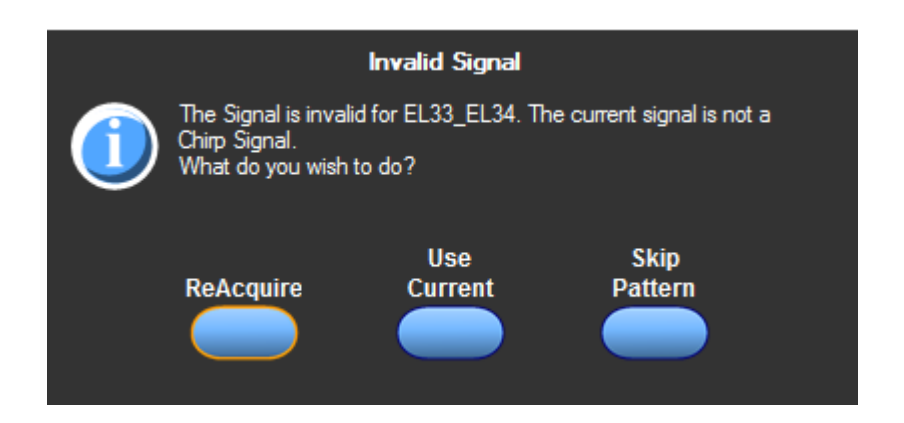

- Click **ReAcquire** to start the acquisition again.
- Click Use Current to continue with the currently acquired waveform.

■ Click **Skip Pattern** to skip all the tests associated with that test pattern. The rest of the selected measurements continue.

# Index

# A

Acquire live waveforms, 26 Acquire parameters including in test reports, 41 viewing in reports, 43 Acquisition tab, 29 Activate the TekExpress USB2 license, 8 application directory setup, 9 Application version, 8

## В

Bandwidth, 32 Before you click Start, 46

## С

CheckSessionSaved(), 78 Client proxy object, 56 Code example, remote access, 60 Comments, 26 Compliance Mode, 32 Configuration parameters, 32 Configuring email notifications, 20 Connected instruments searching for, 18 Connection requirements, 45

## D

Deselect All (tests), 28 Detailed log view, 35 Device parameters, 26 Device profile connections, 45 Device profiles, 26 DUT ID, 26 DUT parameters, 26 DUT type device, 26 host, 26

## E

Email notifications, 20

Enable remote access, 52 Equipment setup, 45 Error notification (email), 20 Evaluation mode, 14 Exiting the application, 14

## F

Fail notification (email), 20 File name extensions, 11 Firewall (remote access), 52 Free trials, 14

## G

GetDutId(), 100 GetTimeOut(), 68 Global settings, 32

### Η

Help conventions, 2

## 

Inbound Rule Wizard (remote access), 52 Initial application directory setup, 9 Installing the software TekExpress application for USB2, 7 Instruments discovering connected, 18 viewing connected, 18 Instruments detected, 32 Interface, 51 Interface error codes, 107

## Κ

Keep On Top, 14 Key, 14

### L

License, 14

License agreement, 8 Limits Editor, 32 Loading a test setup, 48 Loading saved waveform files, 29, 31 Log view save file, 35 Log View tab, 35

## Μ

Measurement limits, 32 Menus, 17 Minimum system requirements, 5 Mode Compliance, 32 User Defined, 32 My TekExpress folder files stored in, 39 My TekExpress folder permissions, 9

## Ν

New Inbound Rule Wizard, 52 Notifications (email), 20

## 0

Opening a saved test setup, 48 Option Installation wizard, 8 Options menu Instrument control settings, 18 Keep On Top, 14 Overall test result, 37, 39

## Ρ

Panels, 23
Pass/Fail info in details table including in reports, 42
Pass/Fail summary viewing, 43
PI cmnds data rate, 82, 83, 86, 87, 90, 92, 93, 95, 96, 99
Plot images including in reports, 42 viewing, 43
Plots panel, 39 Preferences menu, 37, 38 Preferences tab, 25, 34 Prerecorded waveform files selecting run sessions for, 26 Prerun checklist, 46 Program example, 60 Programmatic interface, 51

## R

Reactivate the TekExpress USB2 license, 8 Real time oscilloscope, 32 Recalling a test setup, 48 RecallSession(), 78 Record length, 32 Related documentation, 1 Remote access firewall settings, 52 Remote proxy object, 55 Report name, 41 Report options, 41 Report sections, 43 Reports receiving in email notifications, 20 Reports panel, 23, 40 Resource file, 14 Results panel, 37, 38 Run a saved test session, 49 Run(), 76

## S

Sample Rate, 32 Save log file, 35 SaveSession(), 78 SaveSessionAs(), 78 Saving test setups, 47 Saving tests, 39 Schematic button, 28 Search for connected instruments, 18 Select All (tests), 28 Selecting test report contents, 41 Selecting tests, 28 Server, 54 Session files, 39 Session folders, 39 set My TekExpress folder permissions, 9 Set remote access, 52 SetDutId(), 100 SetTimeOut(), 68 Setting up controller PC for automated DUT test mode, 108 Setting up equipment, 45 Setting up tests, 45 Setup files, 47 Setup panel, 23, 25 Setup panel views, 26 Signal validation, 108 Software installation activate TekExpress USB2 license, 8 TekExpress USB2, 7 Software version, 8 Status panel, 35 Stop(), 76 Support, 2 System requirements, 5

# T

Technical support, 2 TekExpress USB2 client, 51 TekExpress USB2 client requirements, 54 TekExpress USB2 installation, 7 TekExpress USB2 license activation, 8 TekExpress USB2 server, 51 Test completion notification (email), 20 Test groups, 28 Test parameters (Configuration tab), 32 Test reports, 43 Test results emailing, 20 Test selection controls, 28 Test setup files, 39, 47 Test setup steps, 45 Test setups creating, 50 load, 48 open, 48 recalling, 48 saving, 47 Test Status tab, 35 Test-related files, 39 Tests running, 46 selecting, 28

## U

Use saved waveforms to run a test, 49 User account setting (Windows 7), 6 User comments location in reports, 43 User Comments including in reports, 42 User Defined Mode, 32

## V

Verify application installation, 8

## W

Waveform files locating and storing, 39 Windows 7 user account setting, 6